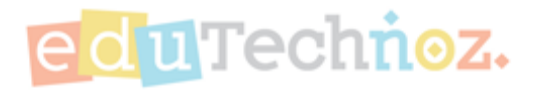

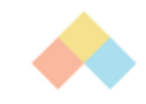

# **Discovering Child's Arcade**

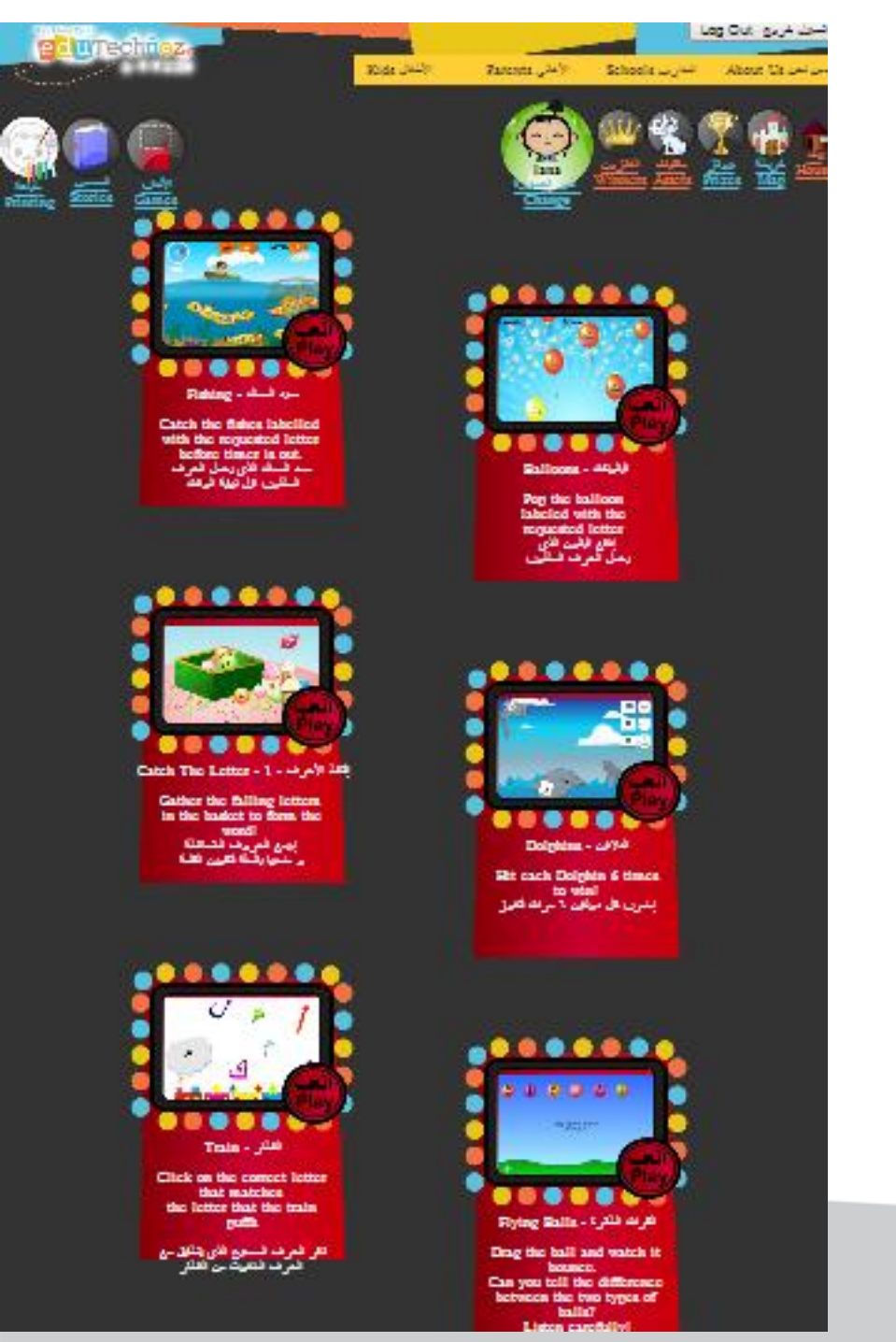

Arcade Main Page

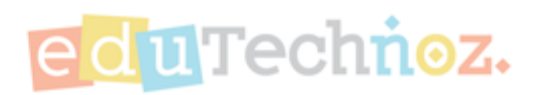

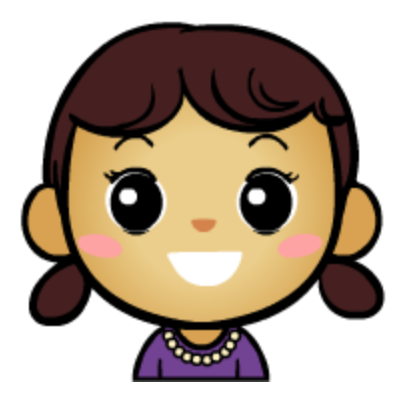

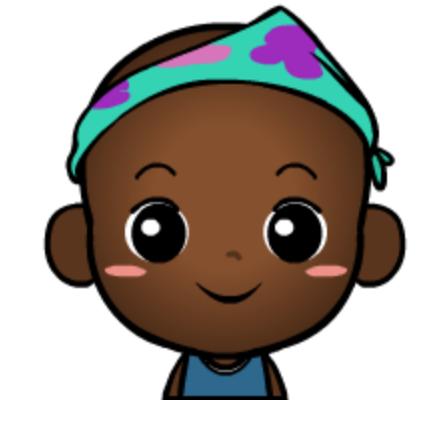

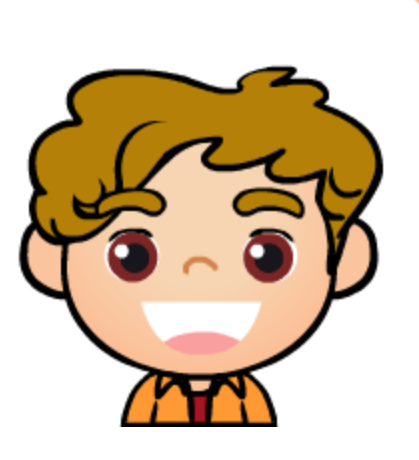

# Change Child's Avatar & Name

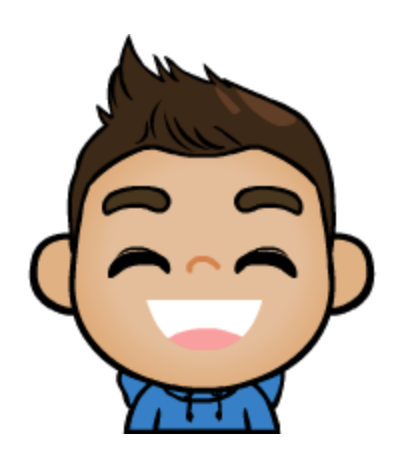

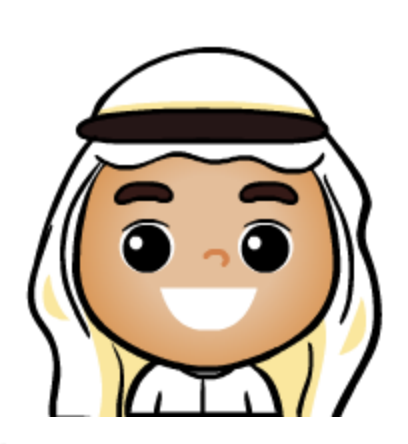

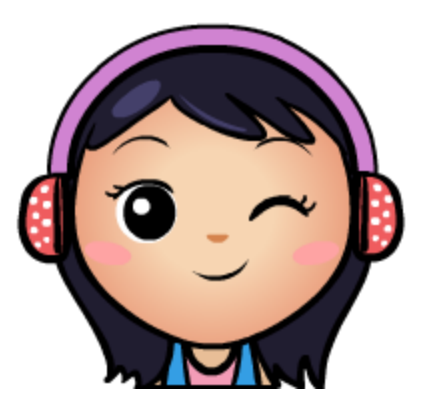

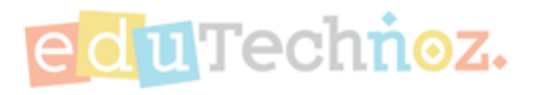

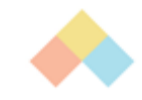

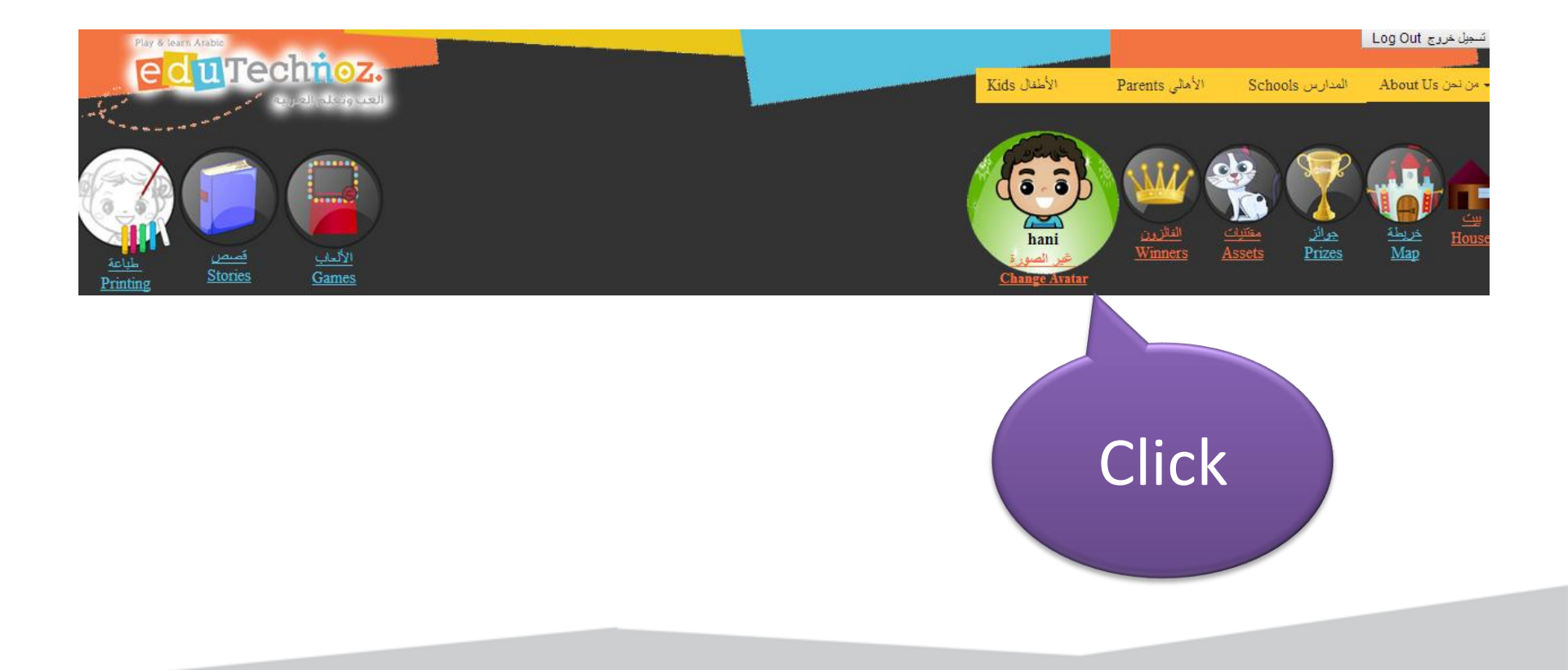

Copyrighte C 2010-2016 cduTechnos

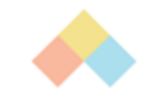

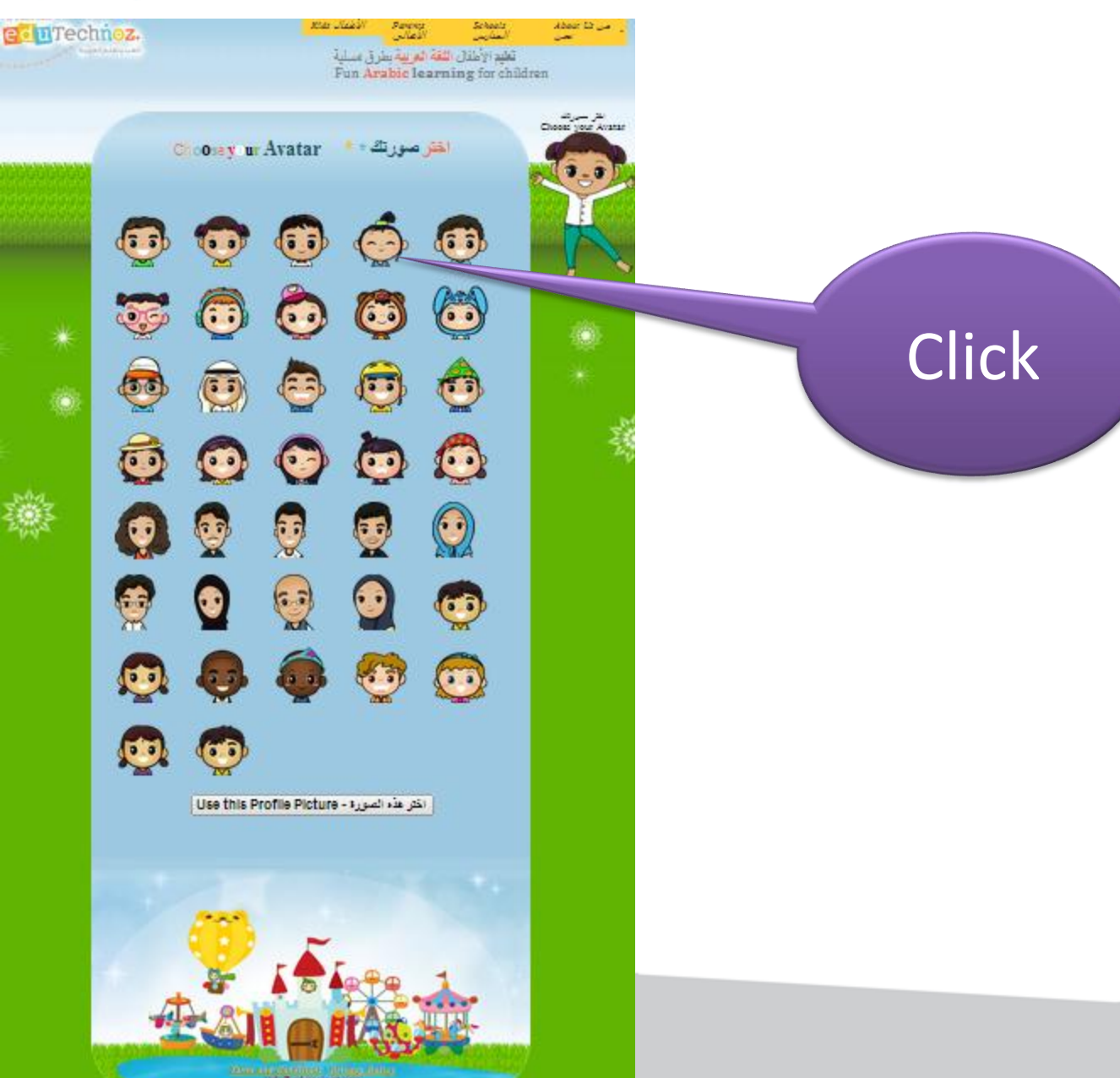

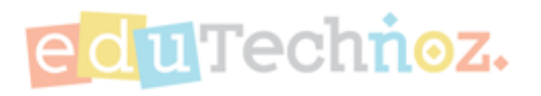

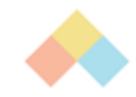

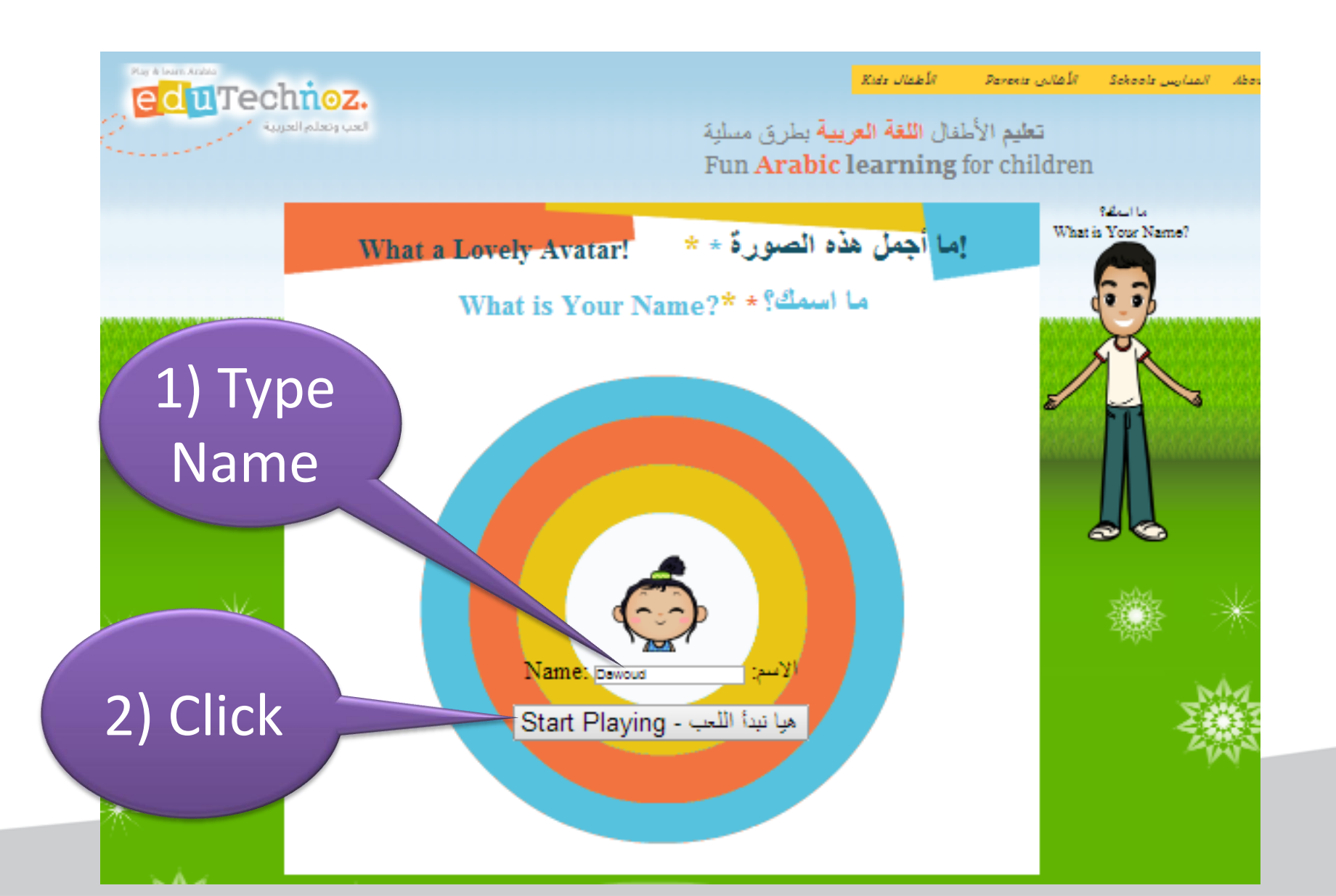

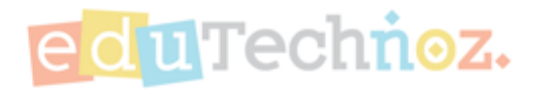

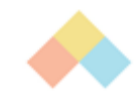

### Avatar has been changed!

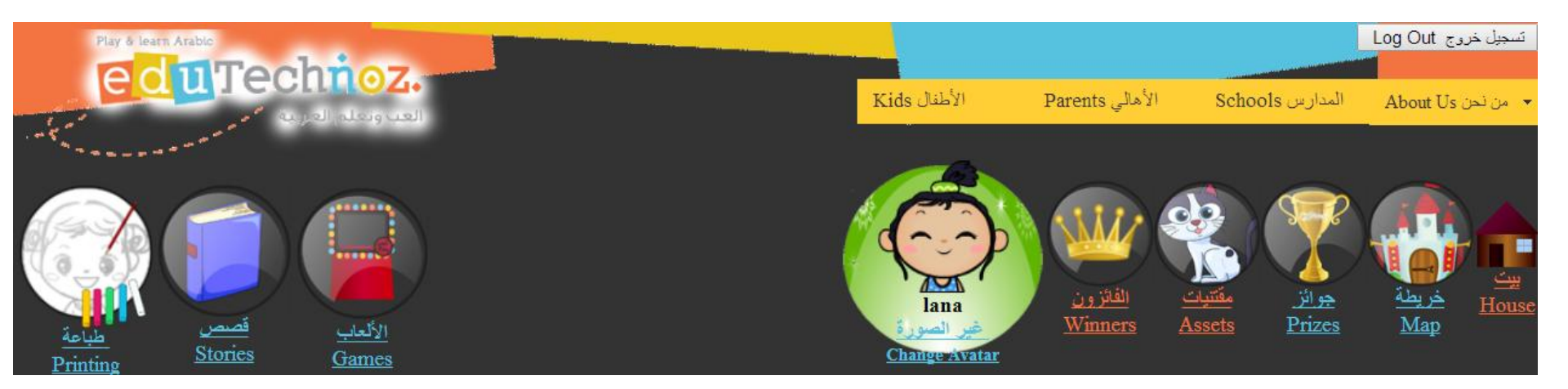

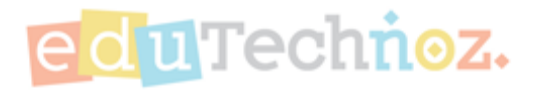

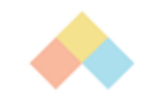

# Play educational fun games

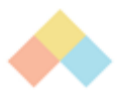

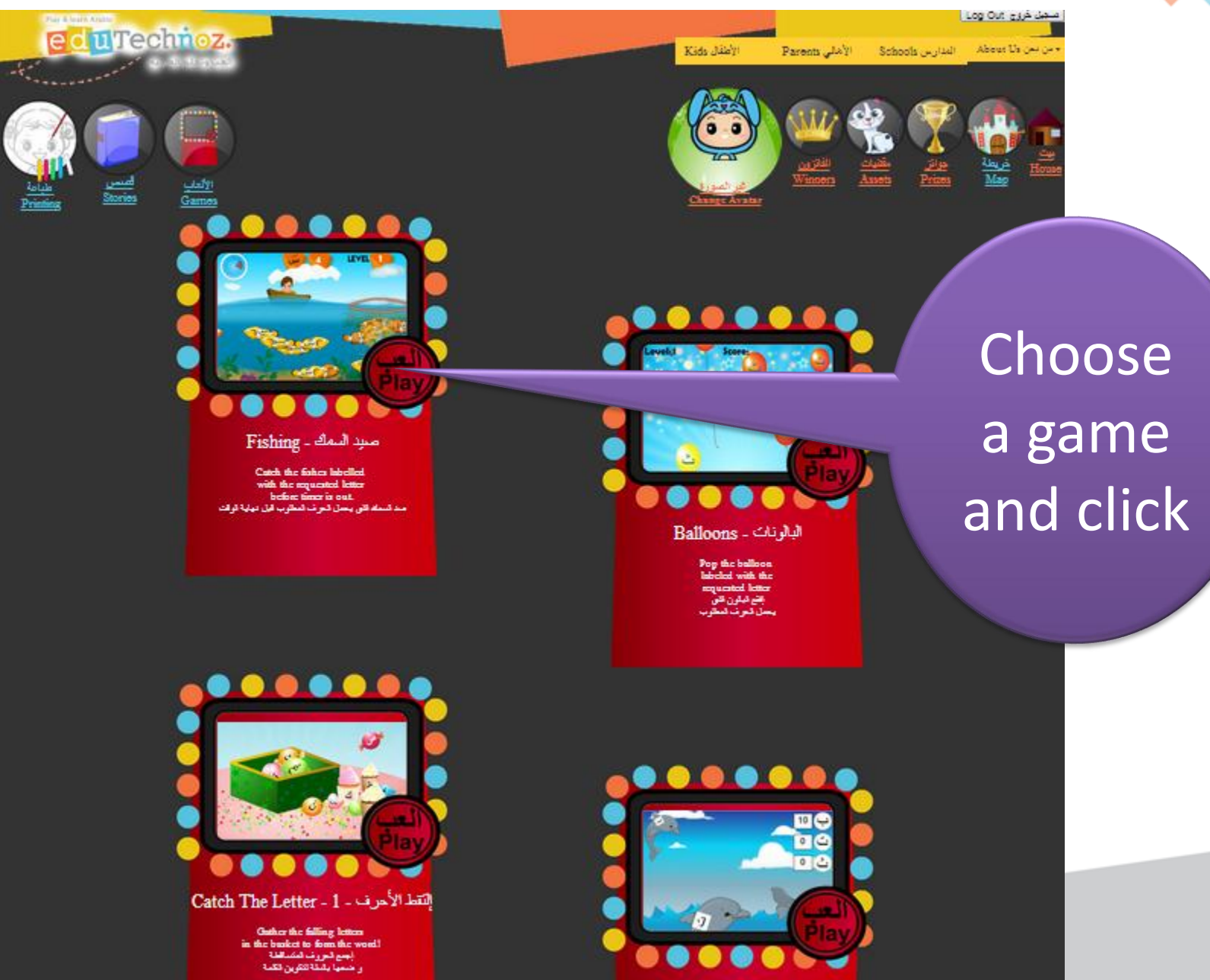

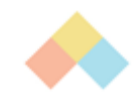

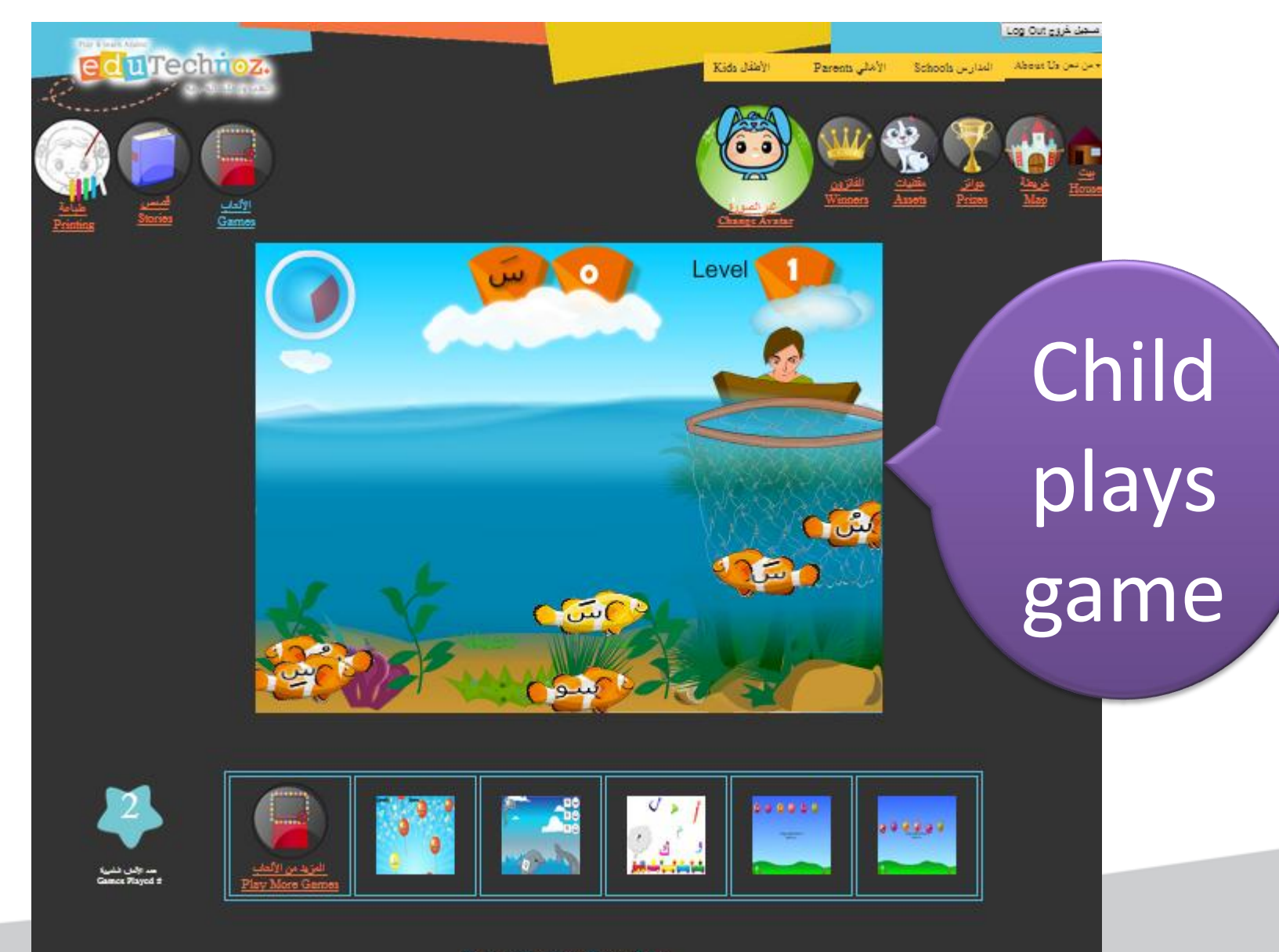

Terms and Conditions Privacy Policy info@edutechnoz.com

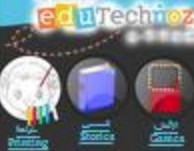

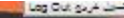

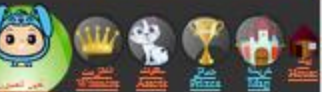

Panonna :

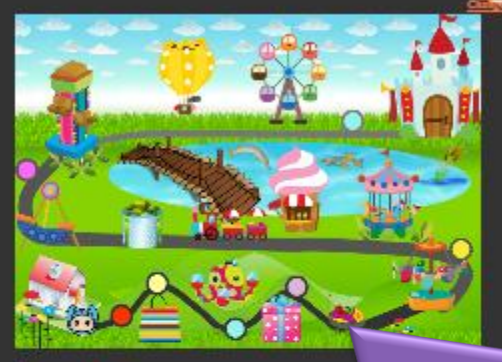

 Certificate of Completion

 شهادة تقدير

 Manager

 Townson

 Townson

 Townson

 Townson

 Townson

 Townson

 Townson

 Townson

 Townson

 Townson

 Townson

 Townson

 Townson

 Townson

 Townson

 Townson

 Townson

 Townson

 Townson

 Townson

 Townson

 Townson

 Townson

 Townson

 Townson

 Townson

 Townson

 Townson

 Townson

 Townson

 Townson

 Townson

 Townson

 Townson

 Townson

 Townson

 Townson

 Townson

 Townson

 Townson

 Townson

 Townson

 Townson

 Townson

 Townson
<

After finishing the game, the child's avatar will move along the map a number of steps that is equal to the points collected during playing.

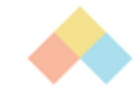

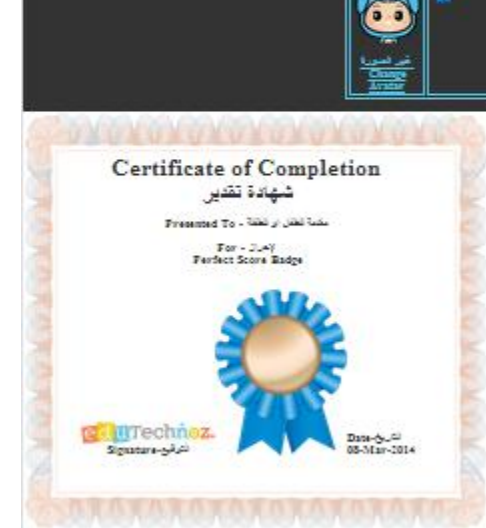

Children will be collecting medals and earning certificates (that can be printed as well).

ف خريدي الدي وما

2014: 2423

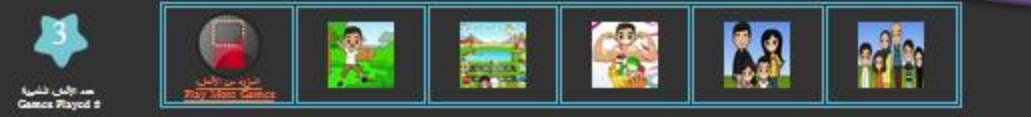

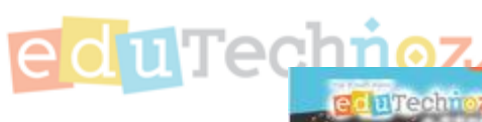

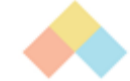

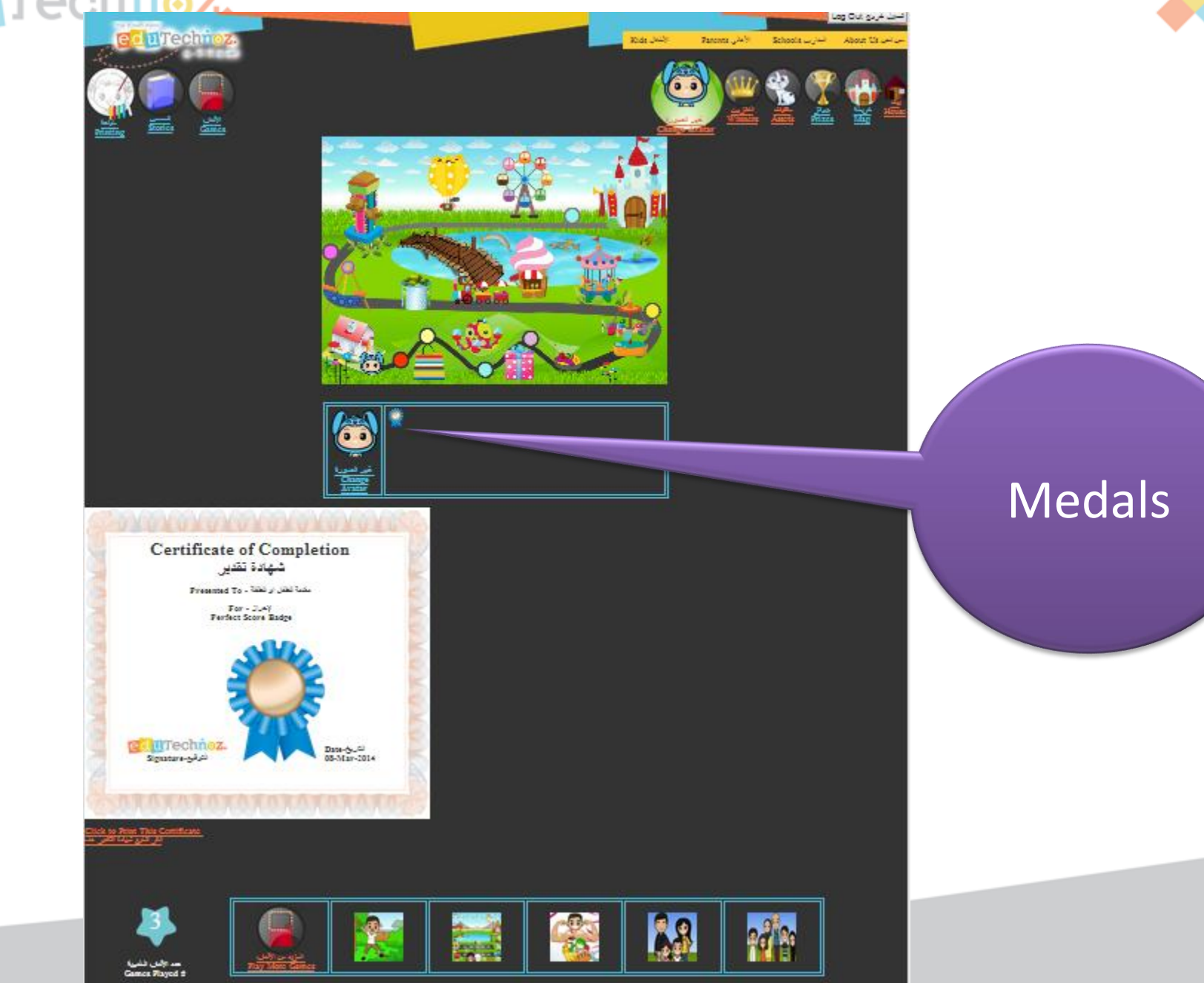

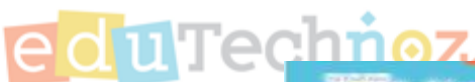

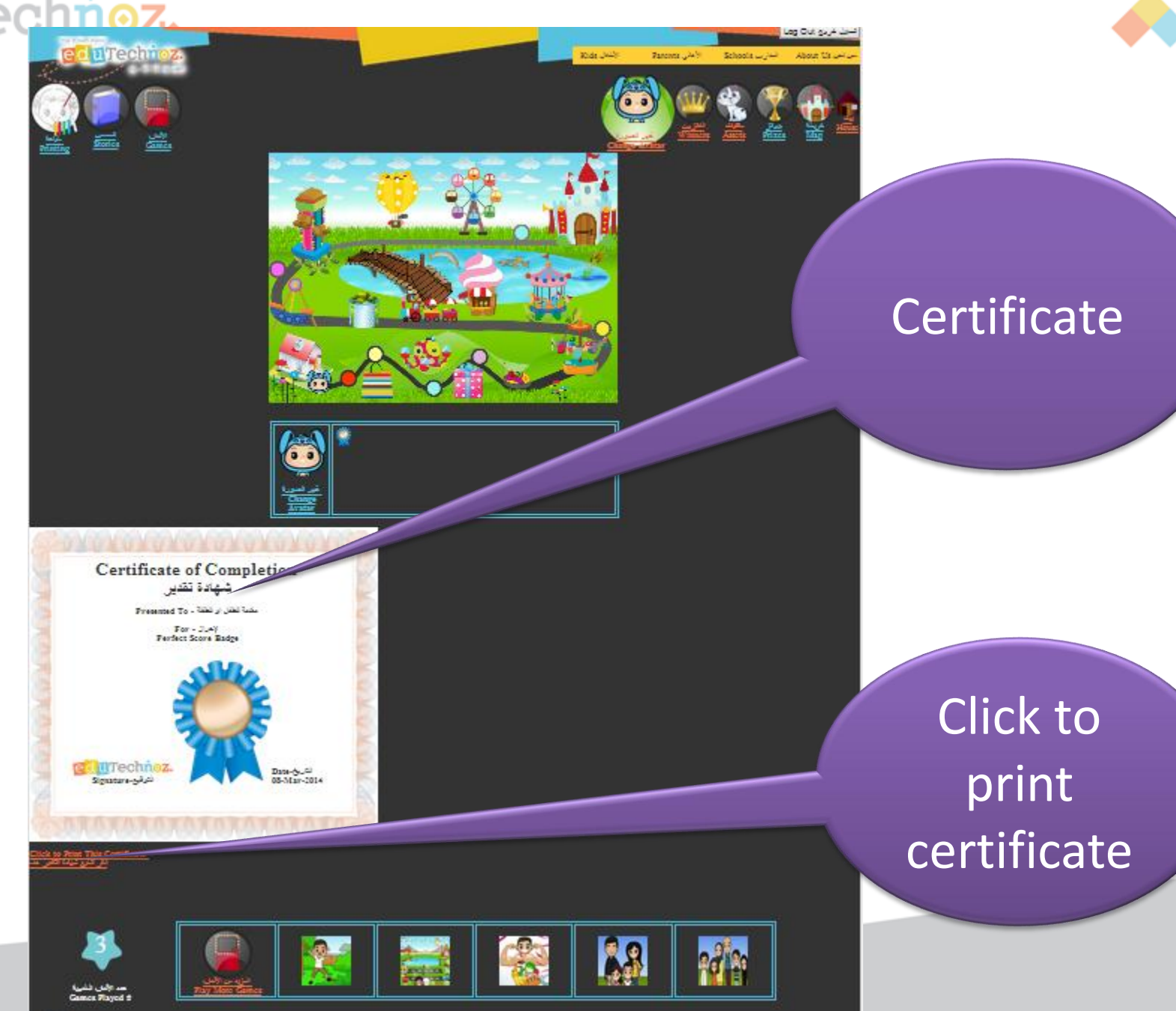

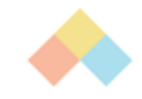

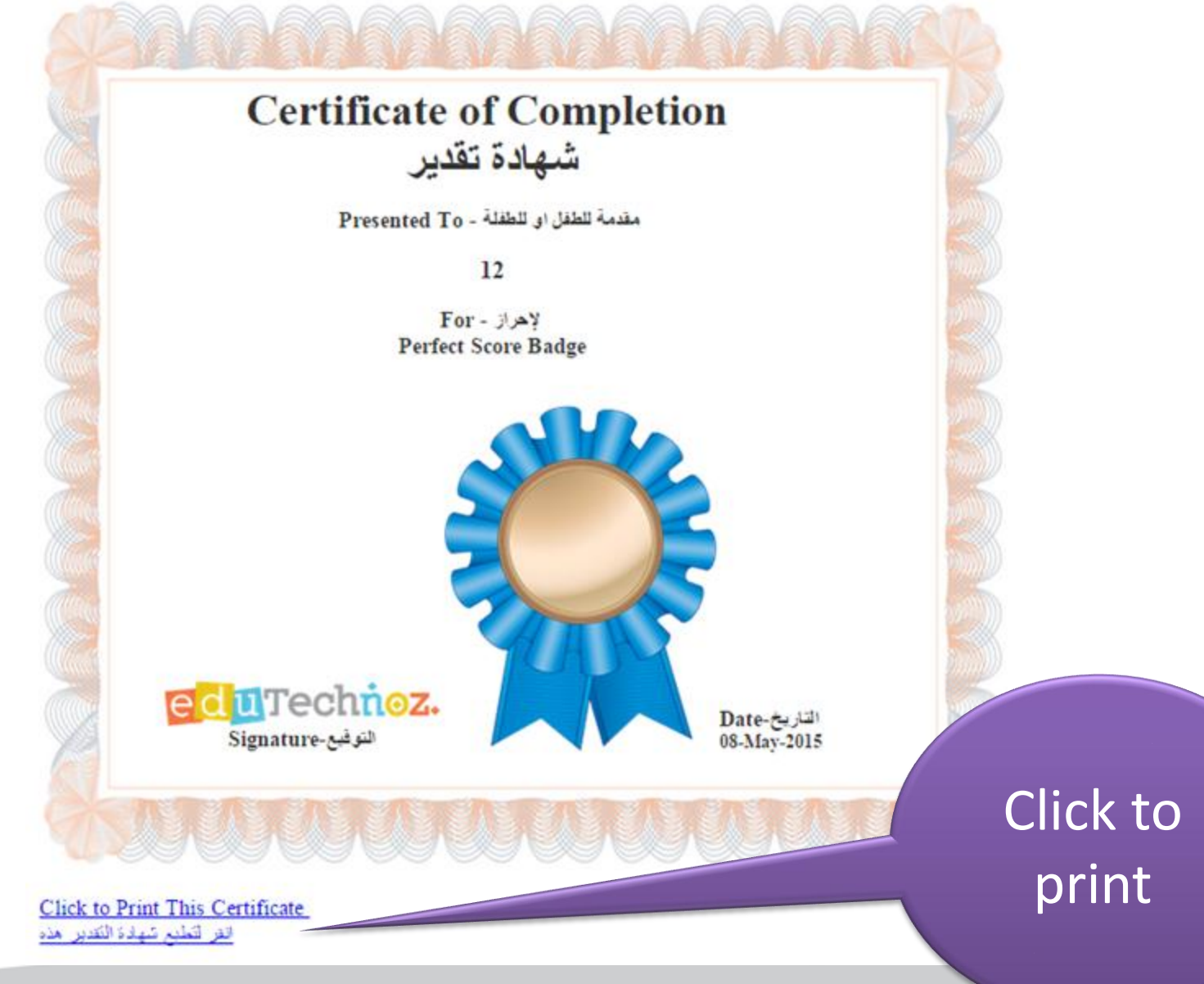

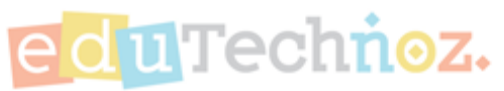

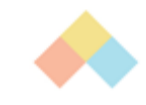

## Certificate is Printed!

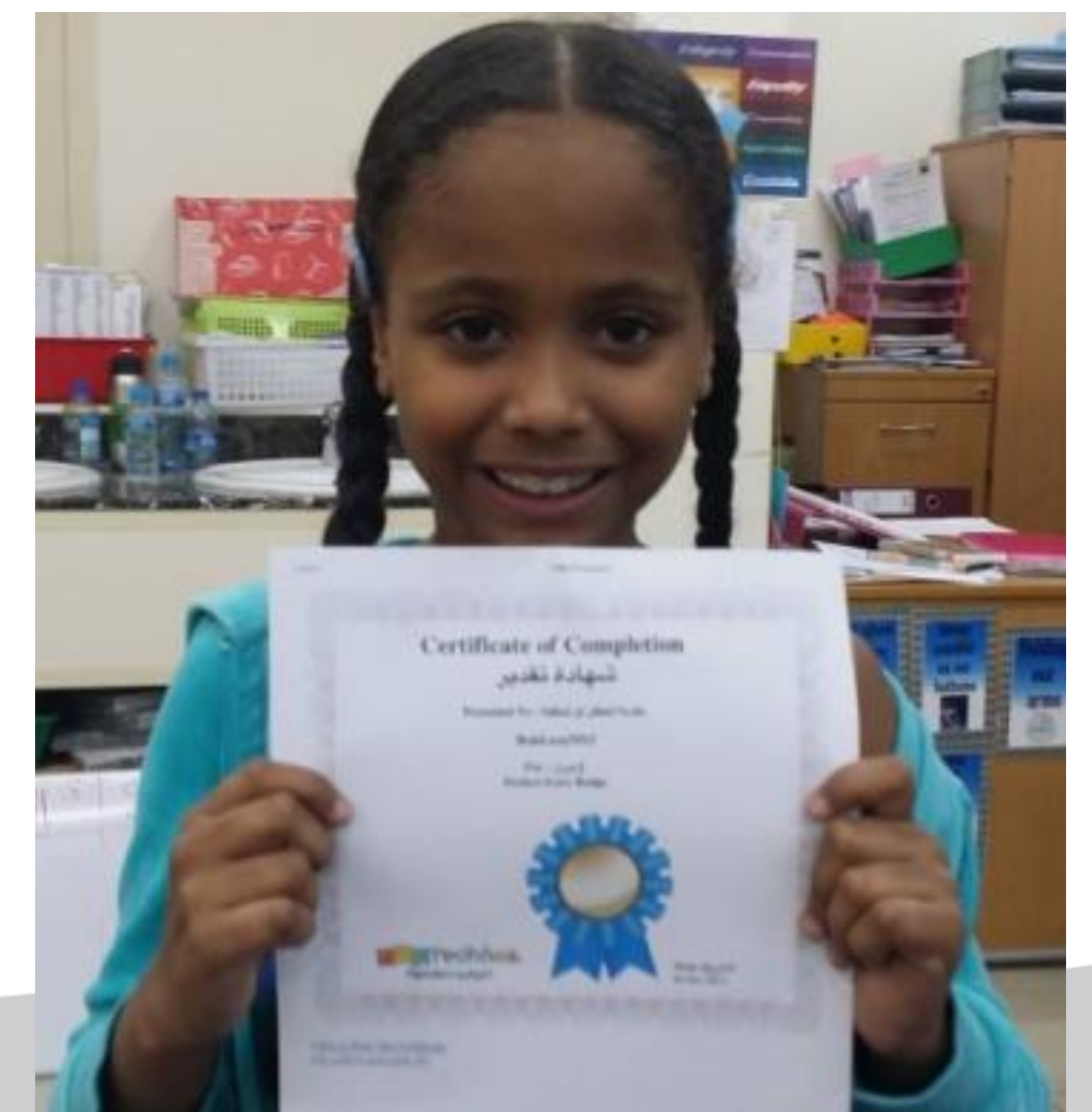

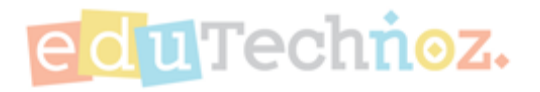

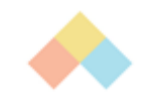

# Arcade's Menu Buttons - Links

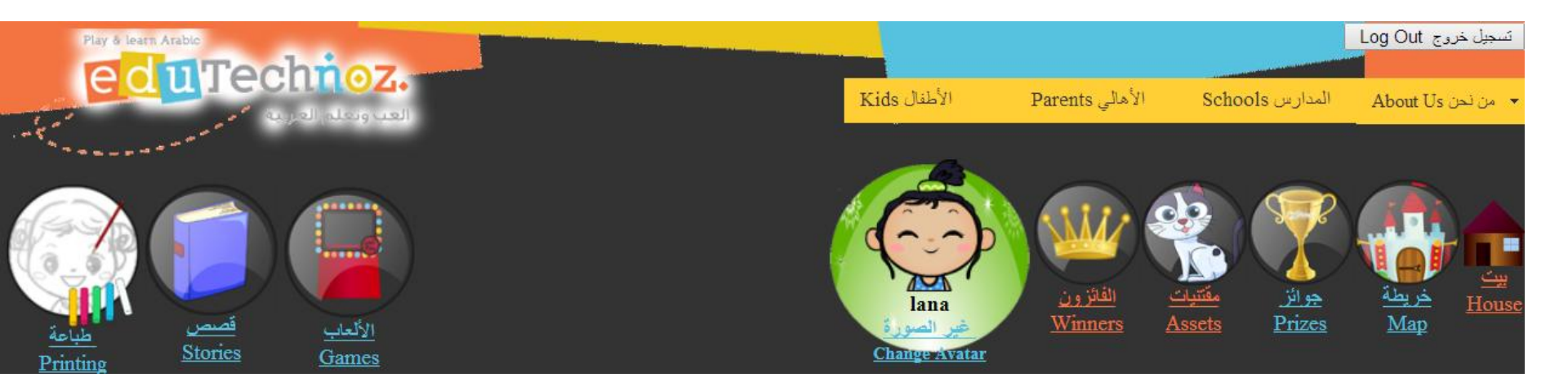

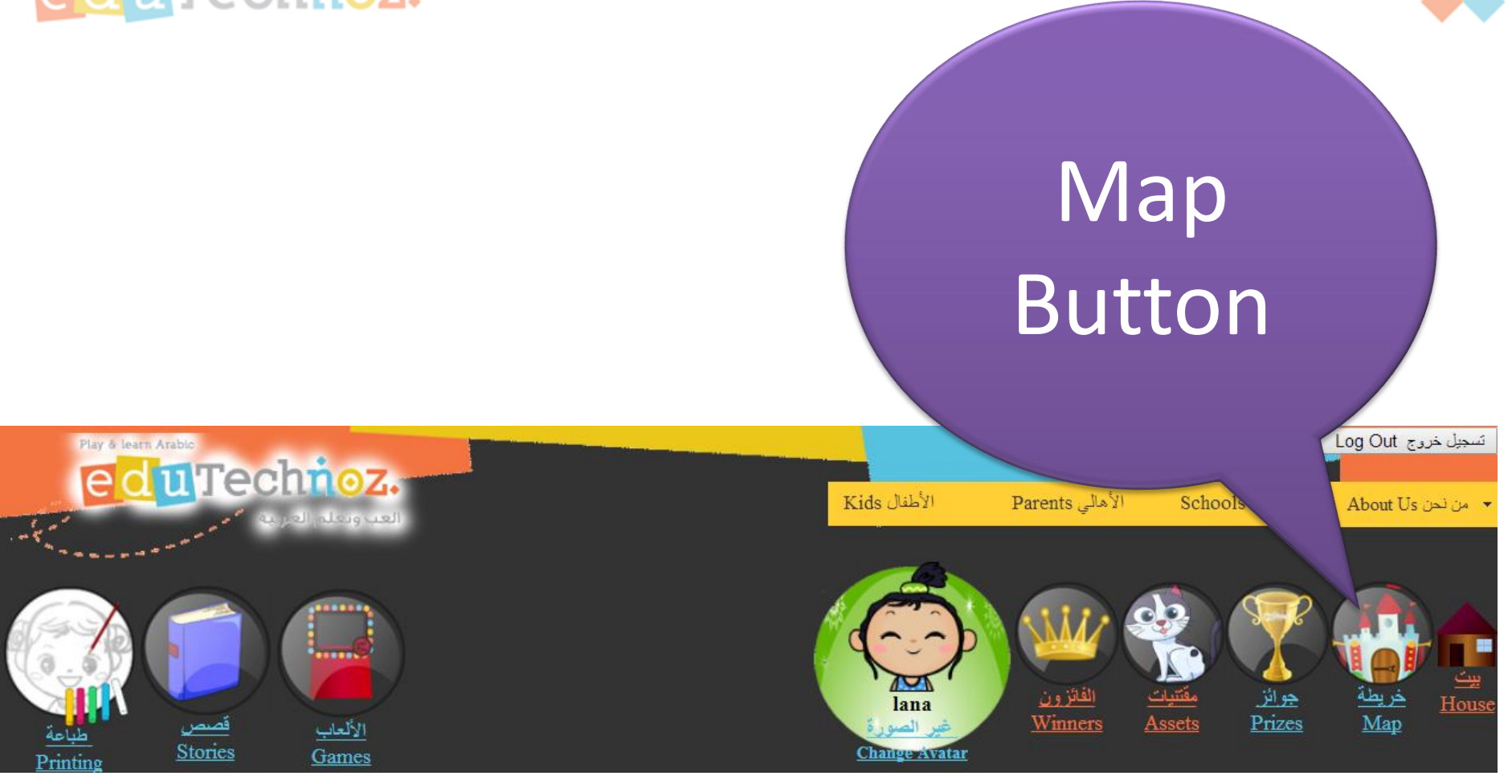

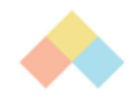

Log Out a si à de

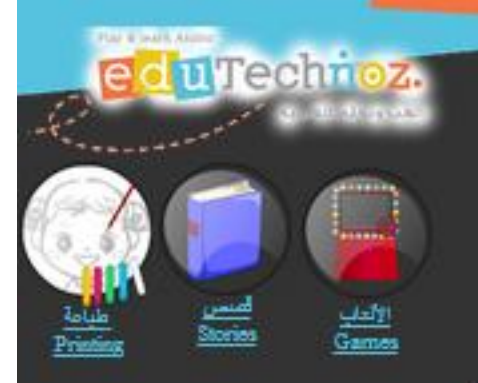

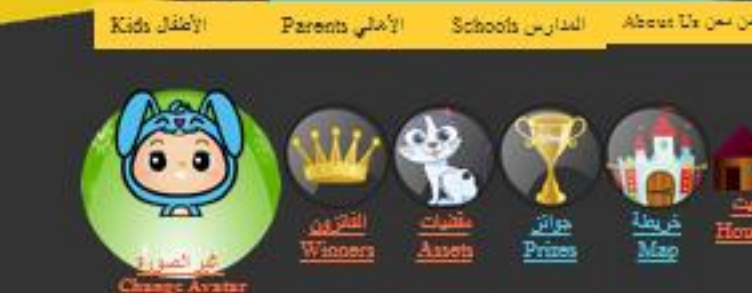

Map Quest

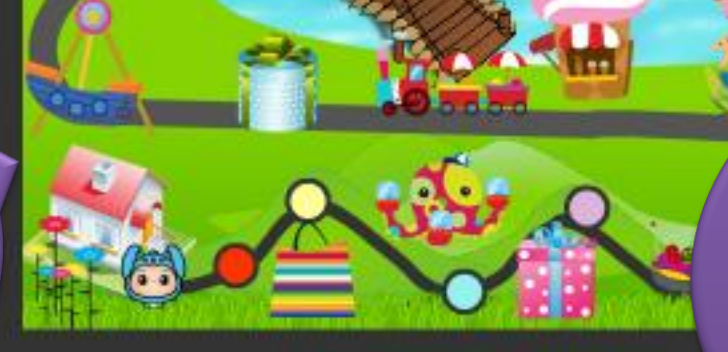

Terms and Conditions Privacy Policy

Copyright 2 1010-2011 stoTechnoz.

Kids need to get to castle to win and proceed to next adventure

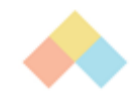

م جين خروج Log Out

Mar

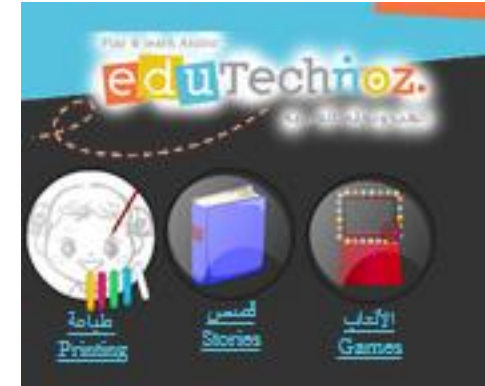

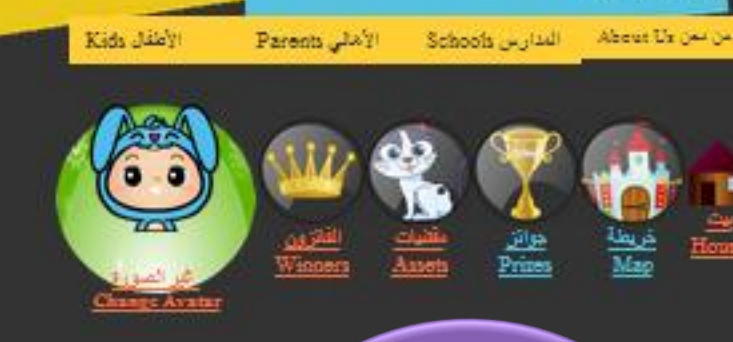

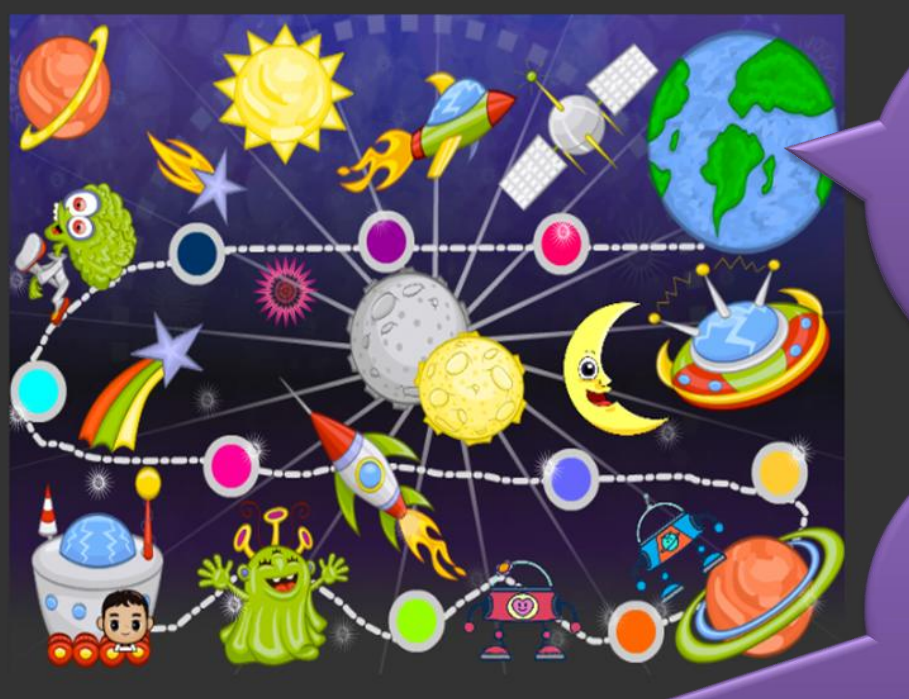

New Мар Quest

Locked **Adventures** 

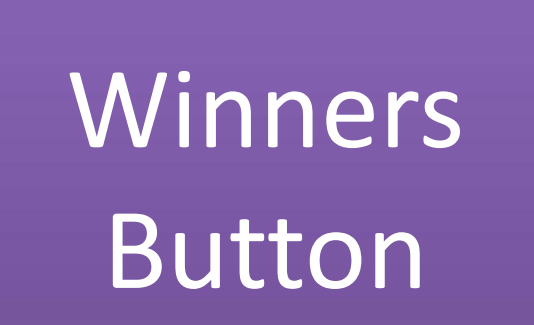

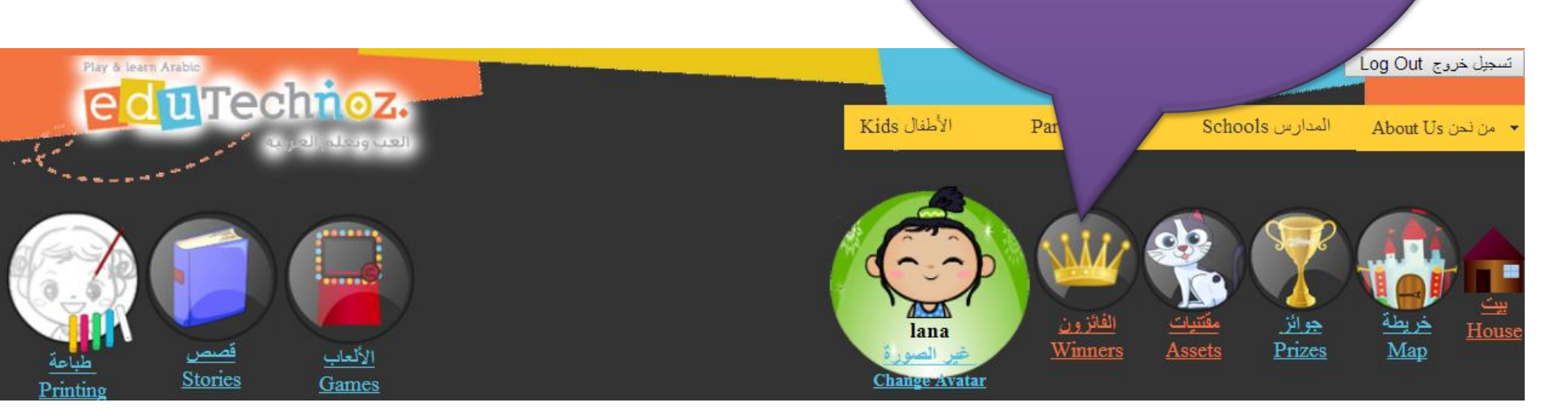

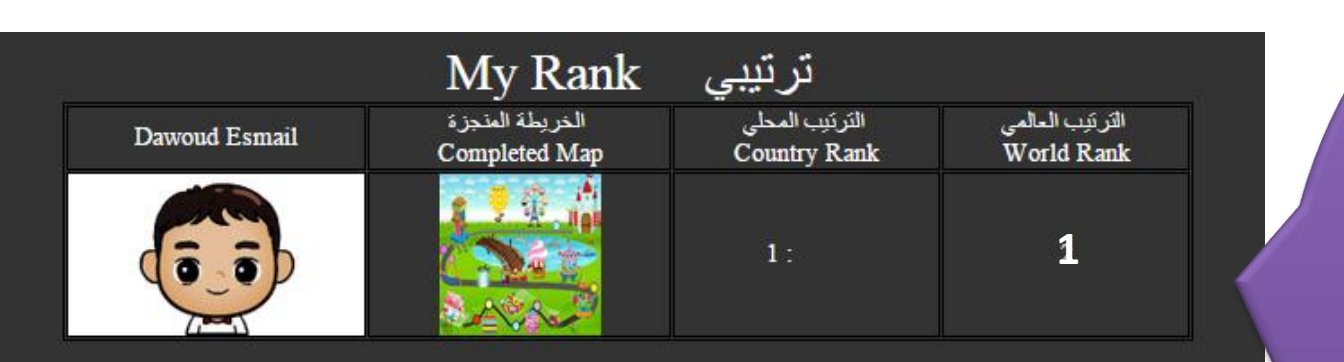

#### Top 50 Children World Wide

#### أفضل 50 طفل على مستوى العالم

| الترتيب<br>Rank | البلد<br>Country | النائزين<br>Winners | آخر خريطة منجزة<br>Latest Completed Map |
|-----------------|------------------|---------------------|-----------------------------------------|
| 1               |                  | Dawoud Esmail       |                                         |
| 2               |                  | samatha             |                                         |

Kids need to finish at least one adventure to know their global and local ranking among other kids.

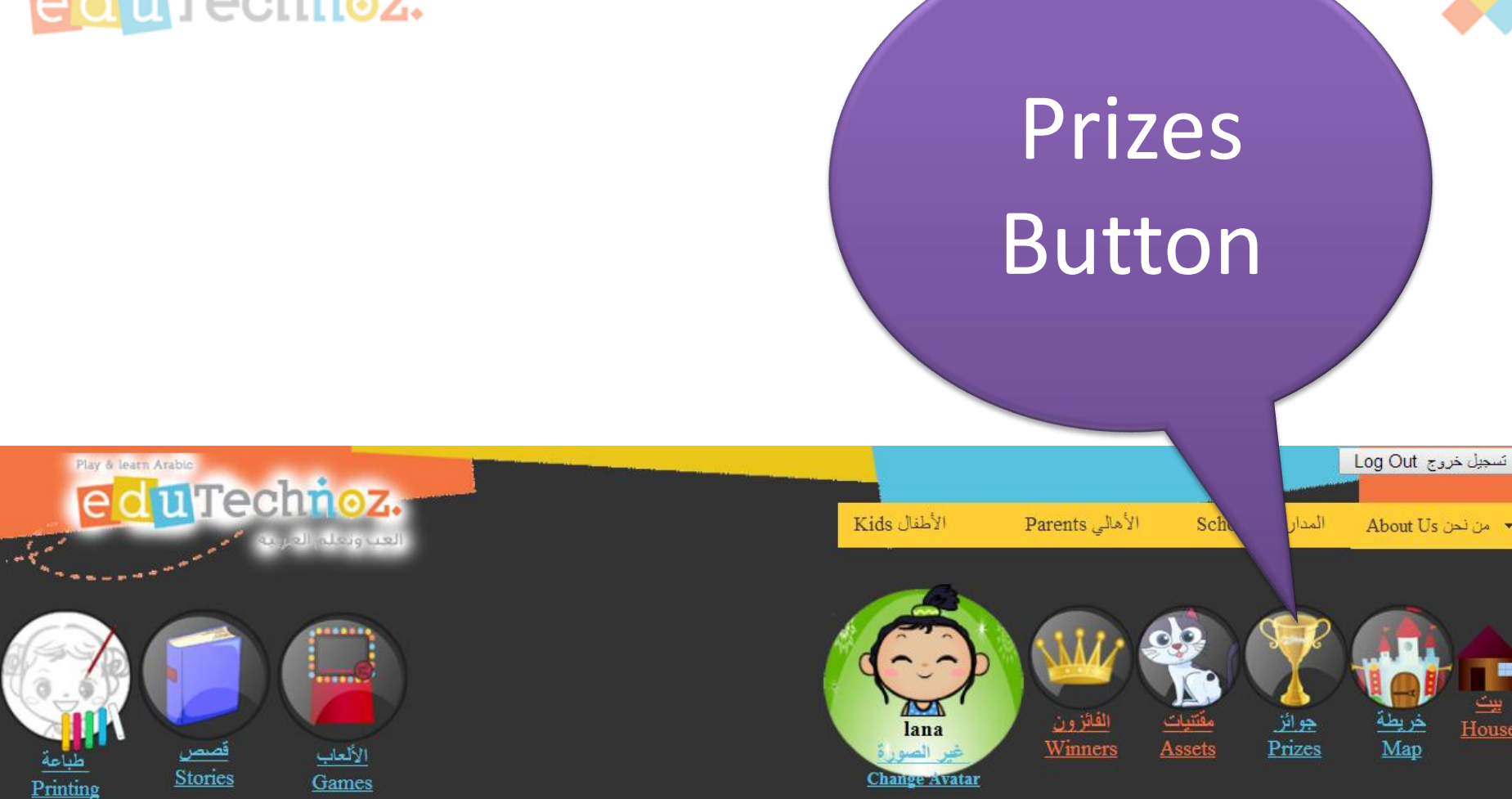

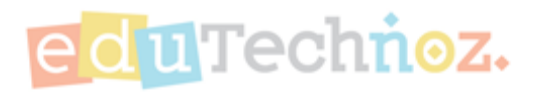

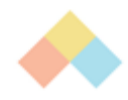

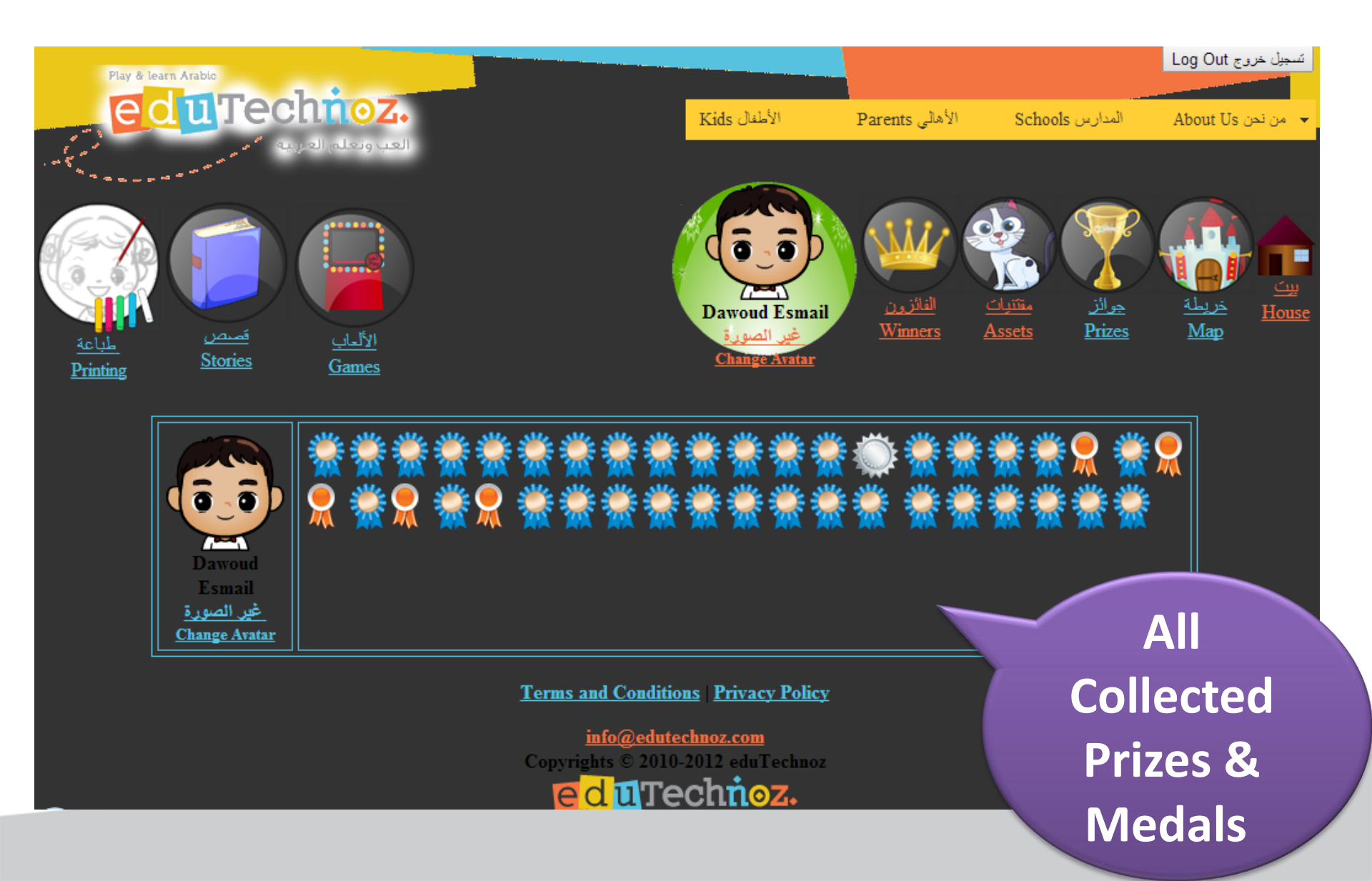

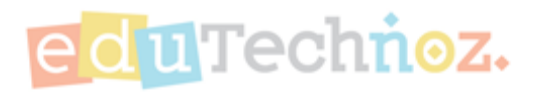

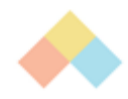

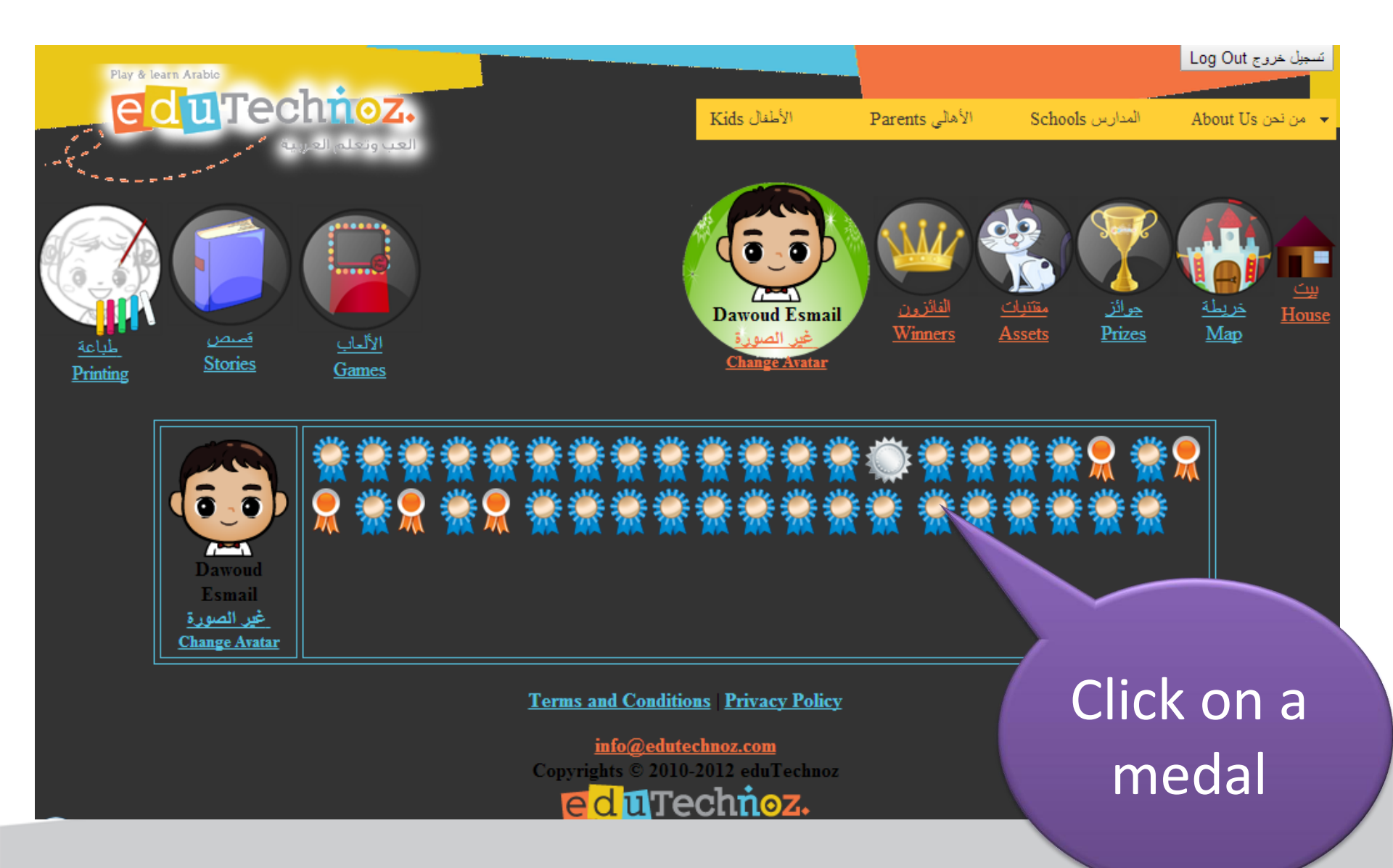

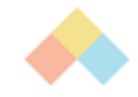

## To Get all Prize (or medal) info

| Prize Info | الحائزة _ | تفاصيل |
|------------|-----------|--------|
| I THE IMIC |           |        |

| متى اكتسبت الجلزة   | مىغات الجائزة          | اللعبة المستحقة للجائزة | الجائزة    |
|---------------------|------------------------|-------------------------|------------|
| Log (When?)         | Prize Description      | Game Played (What for?) | Prize      |
| 2014-11-01 03:49:38 | Playing your 20th game |                         | <u>\\\</u> |

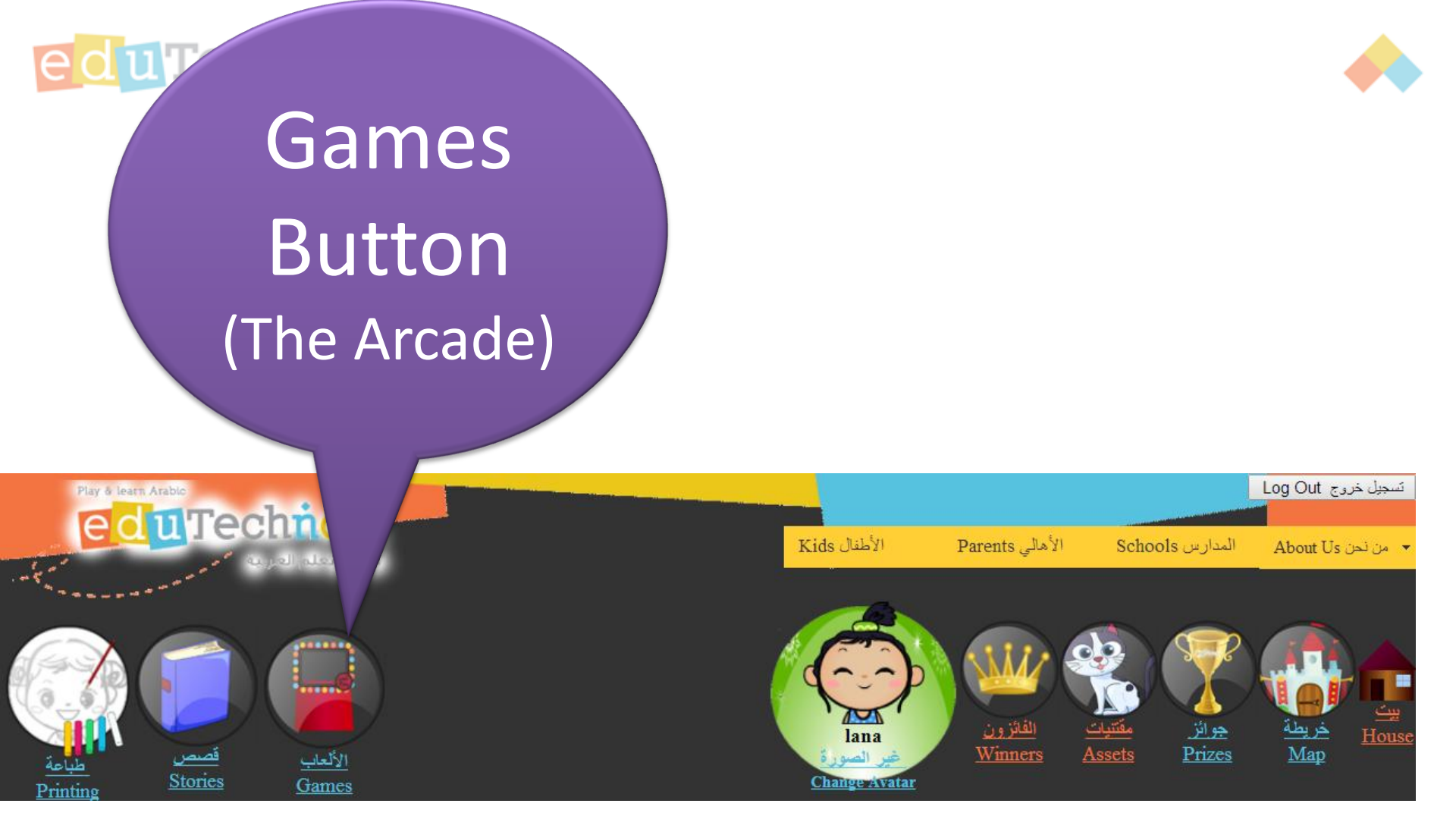

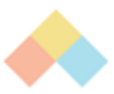

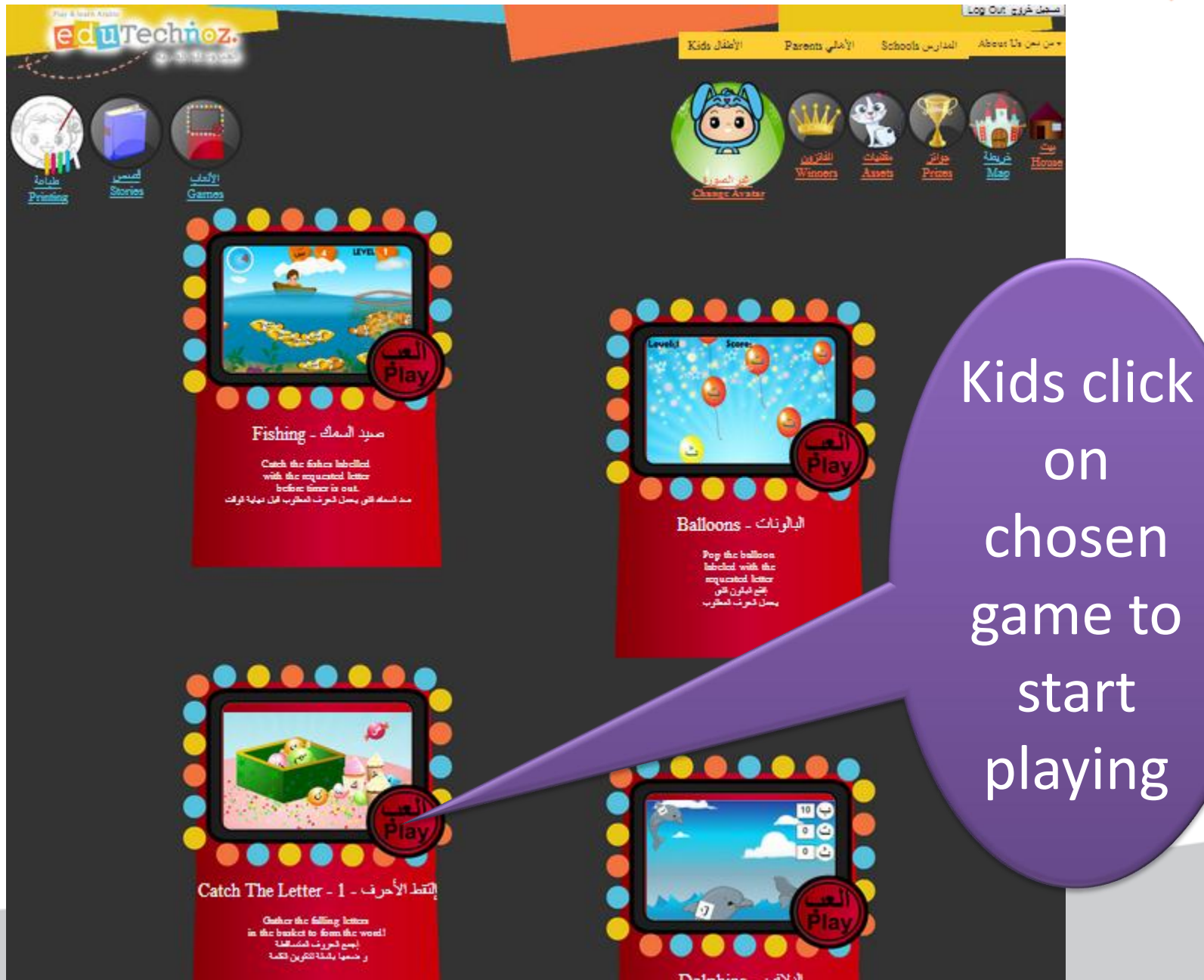

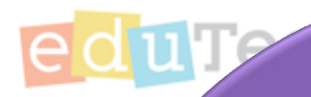

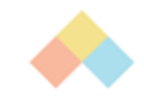

## Stories Button (eBooks Center)

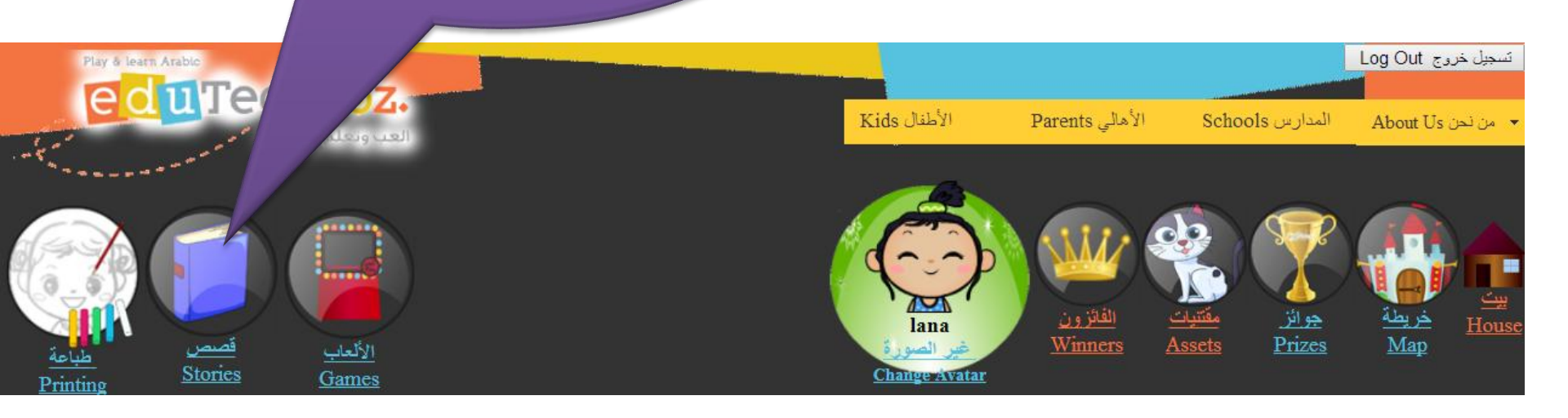

to read.

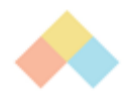

ىك خروج Log Out

About Us to at

Schools المذارس

Parents الأهلى

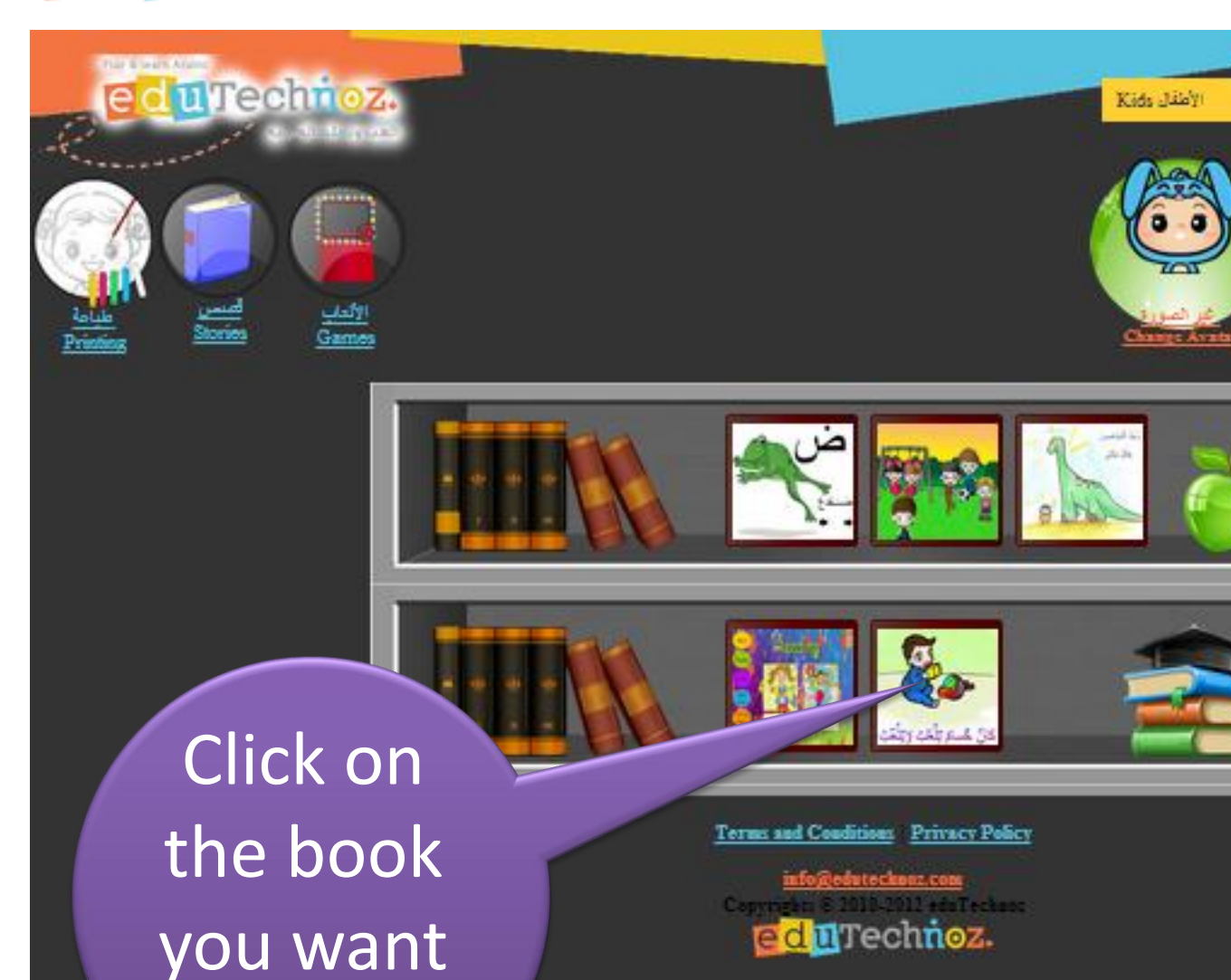

eBooks Center

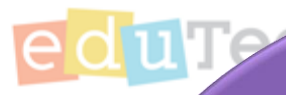

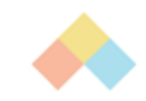

# Printing Button (Printing Center)

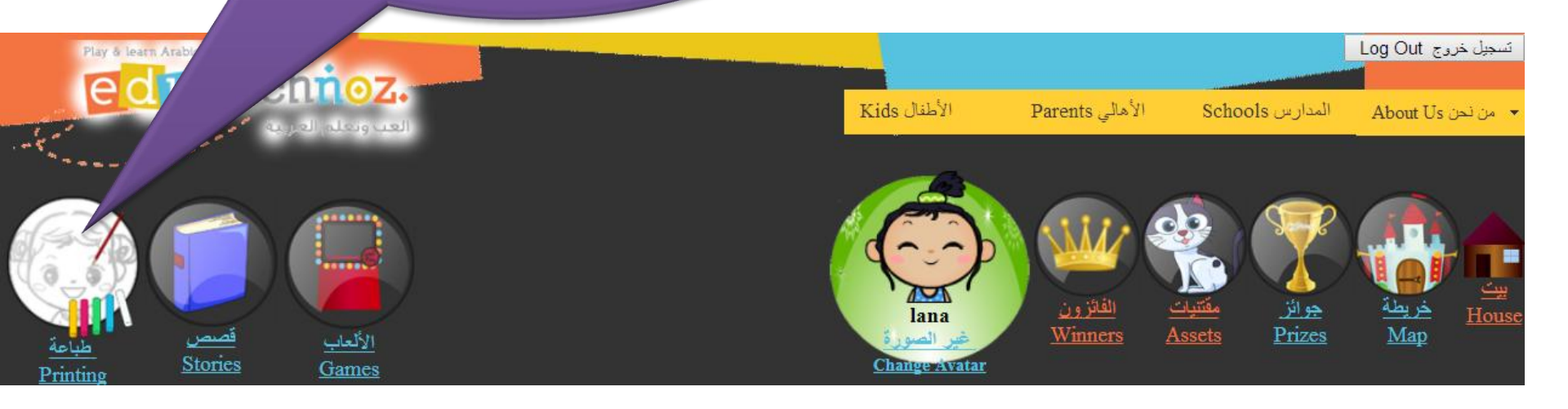

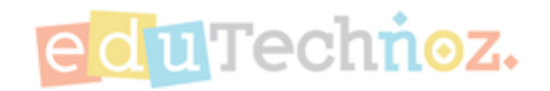

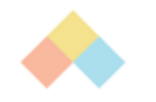

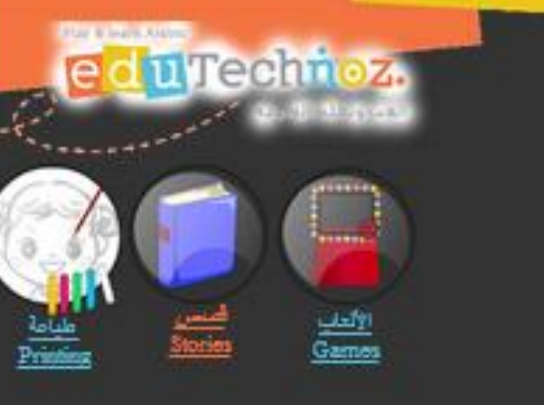

item

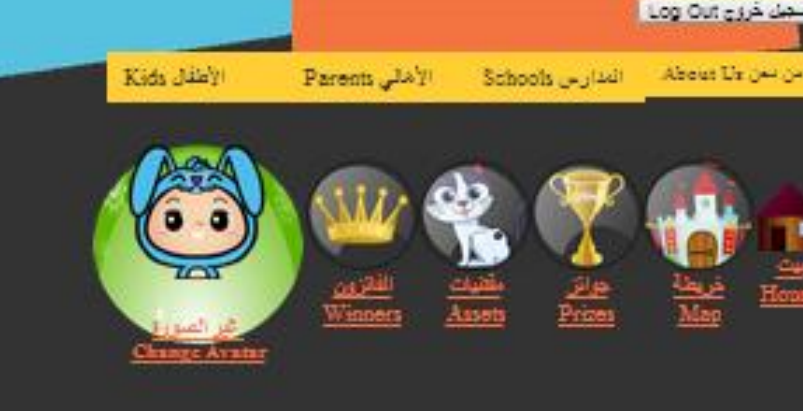

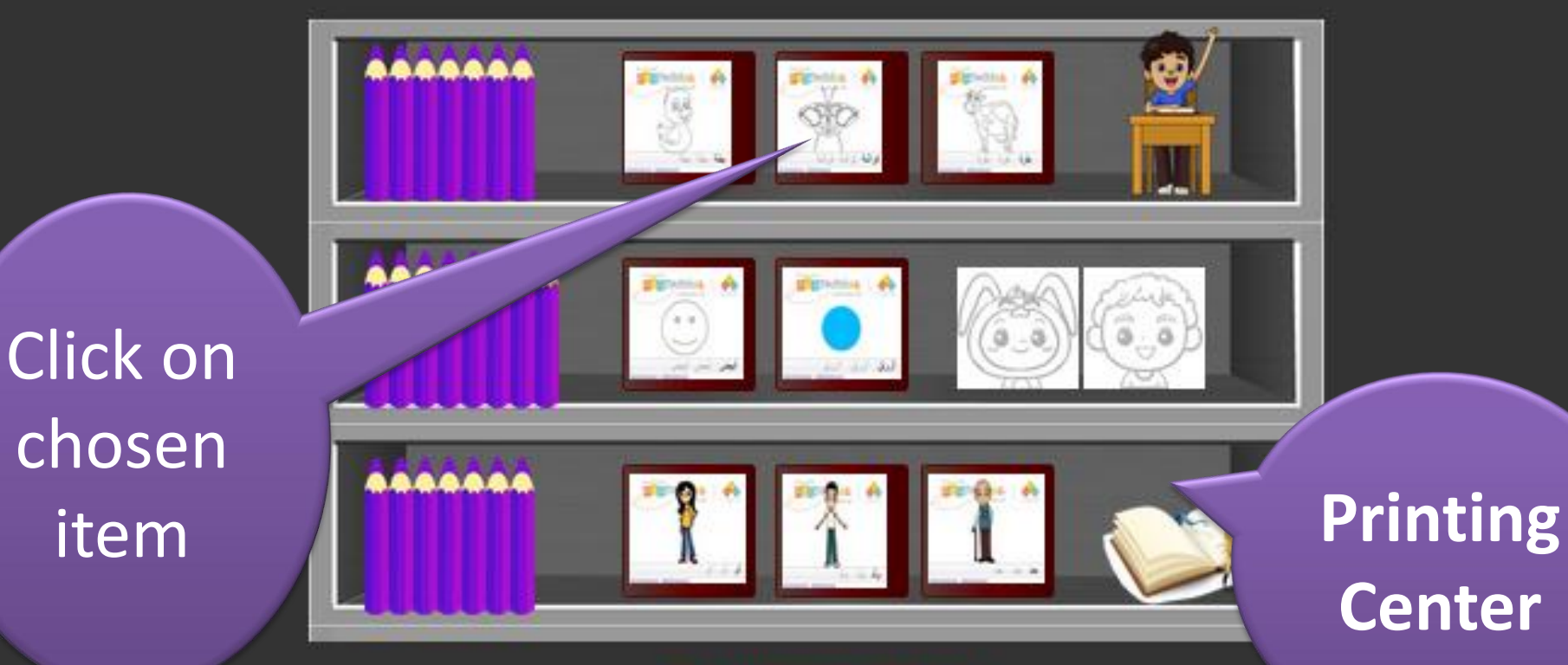

Terms and Conditions Privacy Policy intoja) edutechnos.com

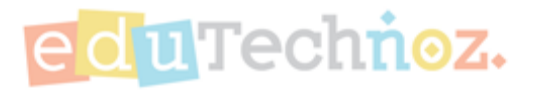

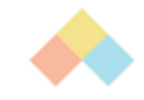

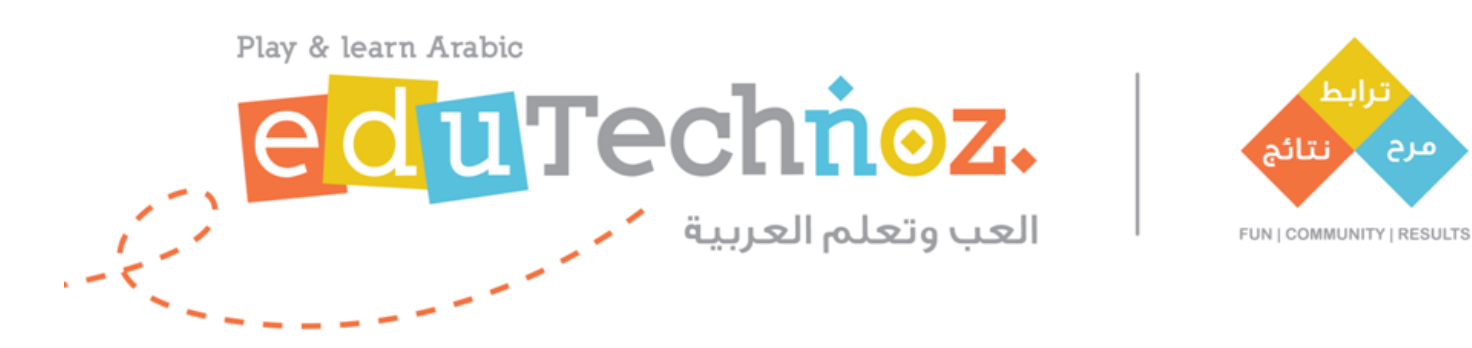

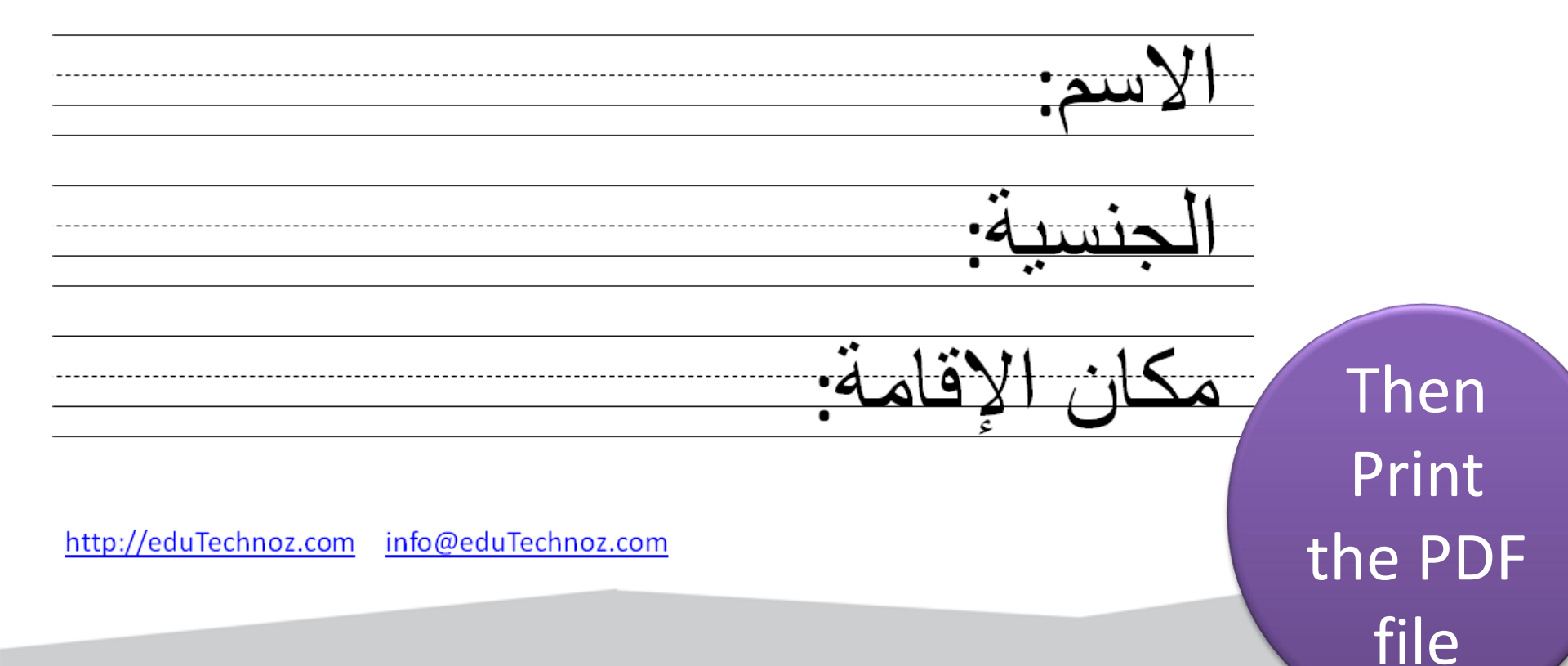

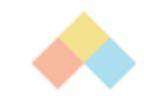

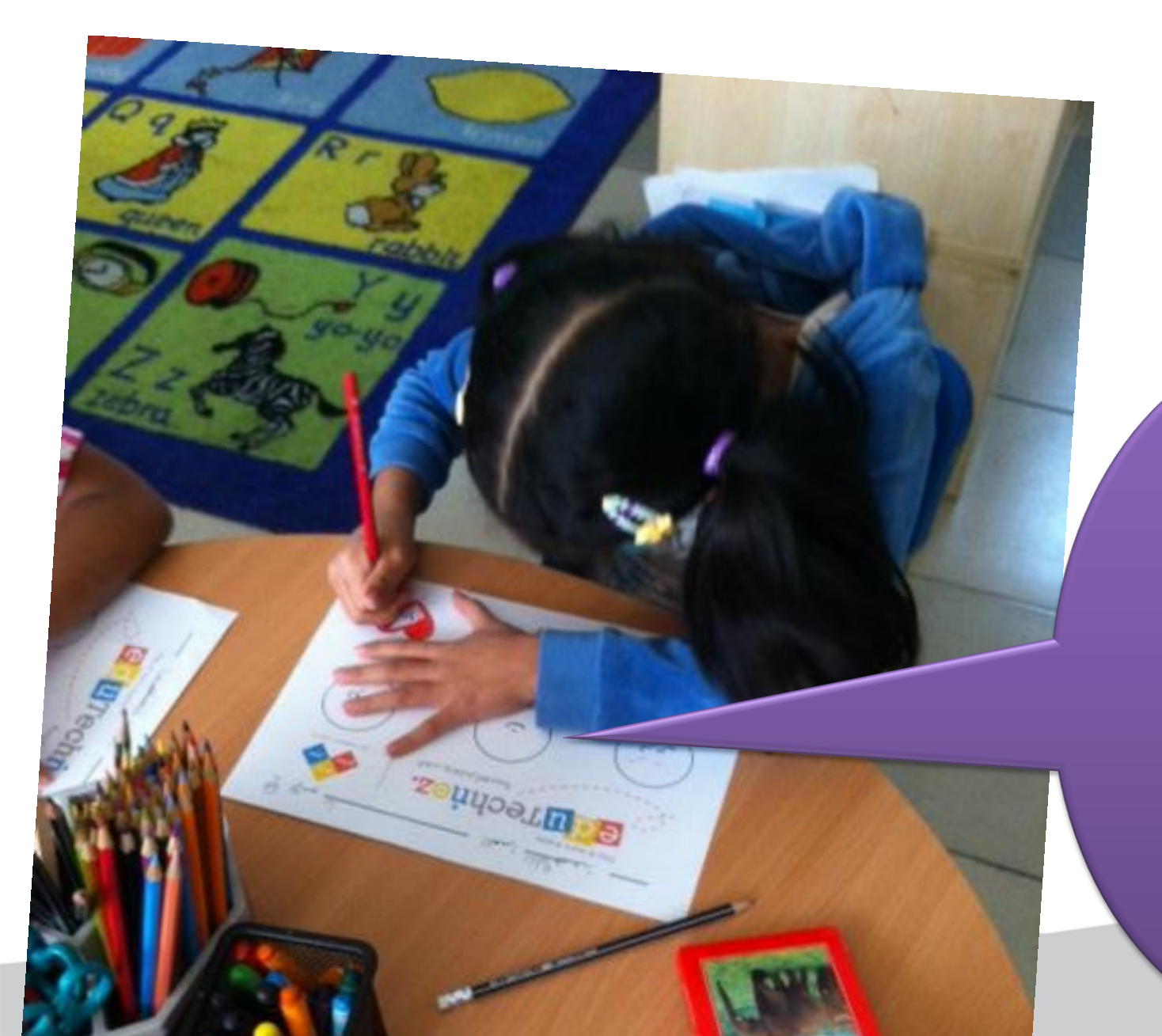

Start practicing, writing & coloring

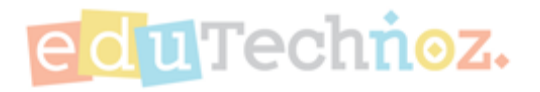

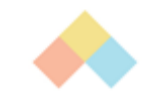

# Logout / Sign Out

eduTechnoz.

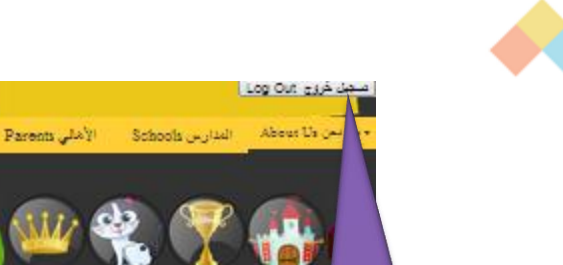

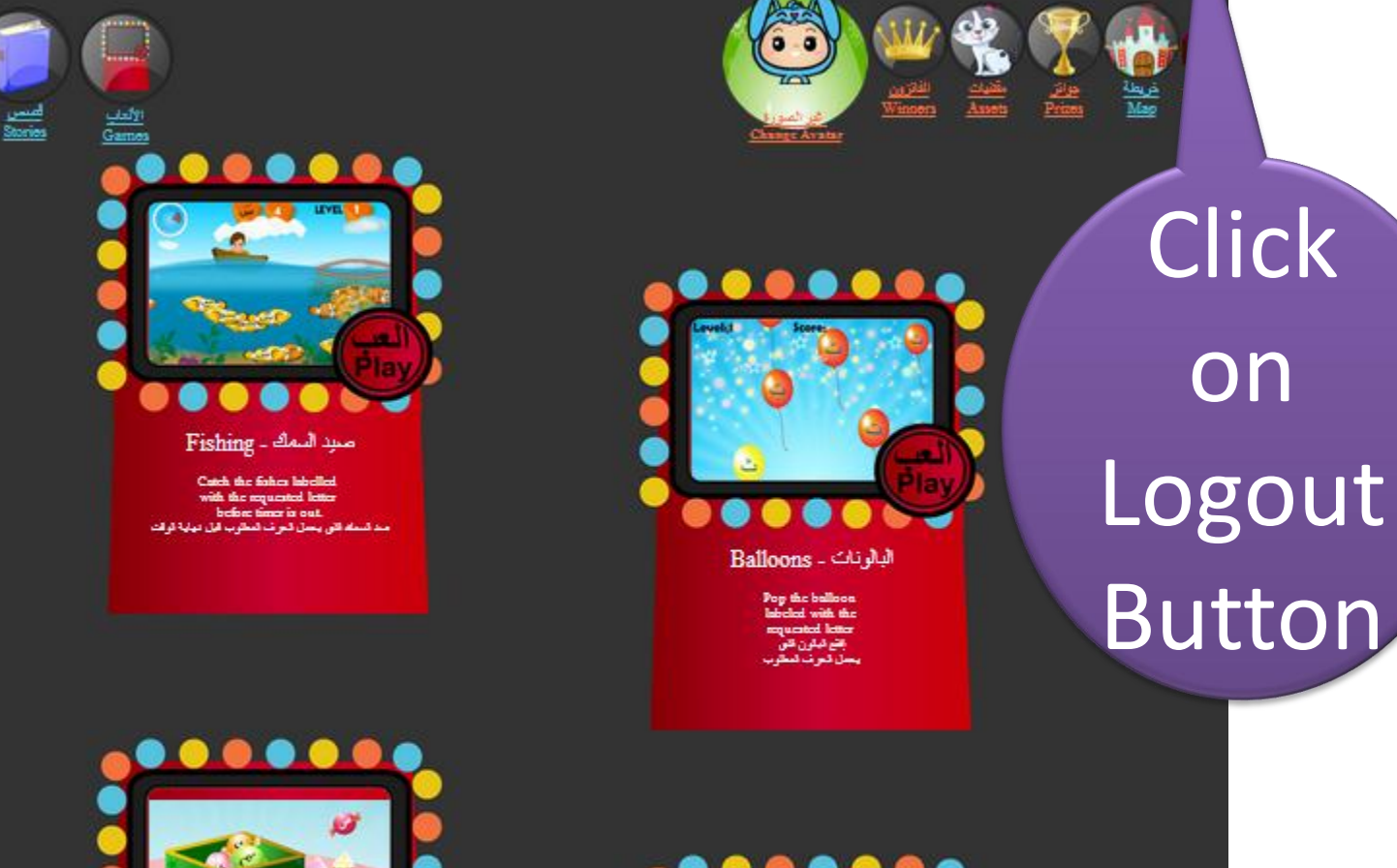

Kids Jab !!

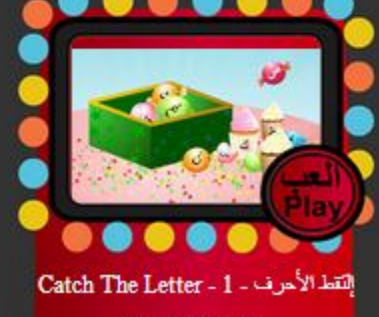

Gather the falling letters in the banket to form the word! إجمع تحروف المصالحة و هنمها باسلة الكلون الأسة

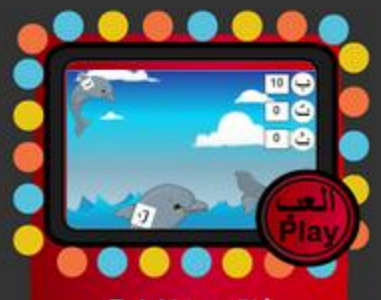

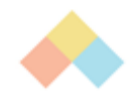

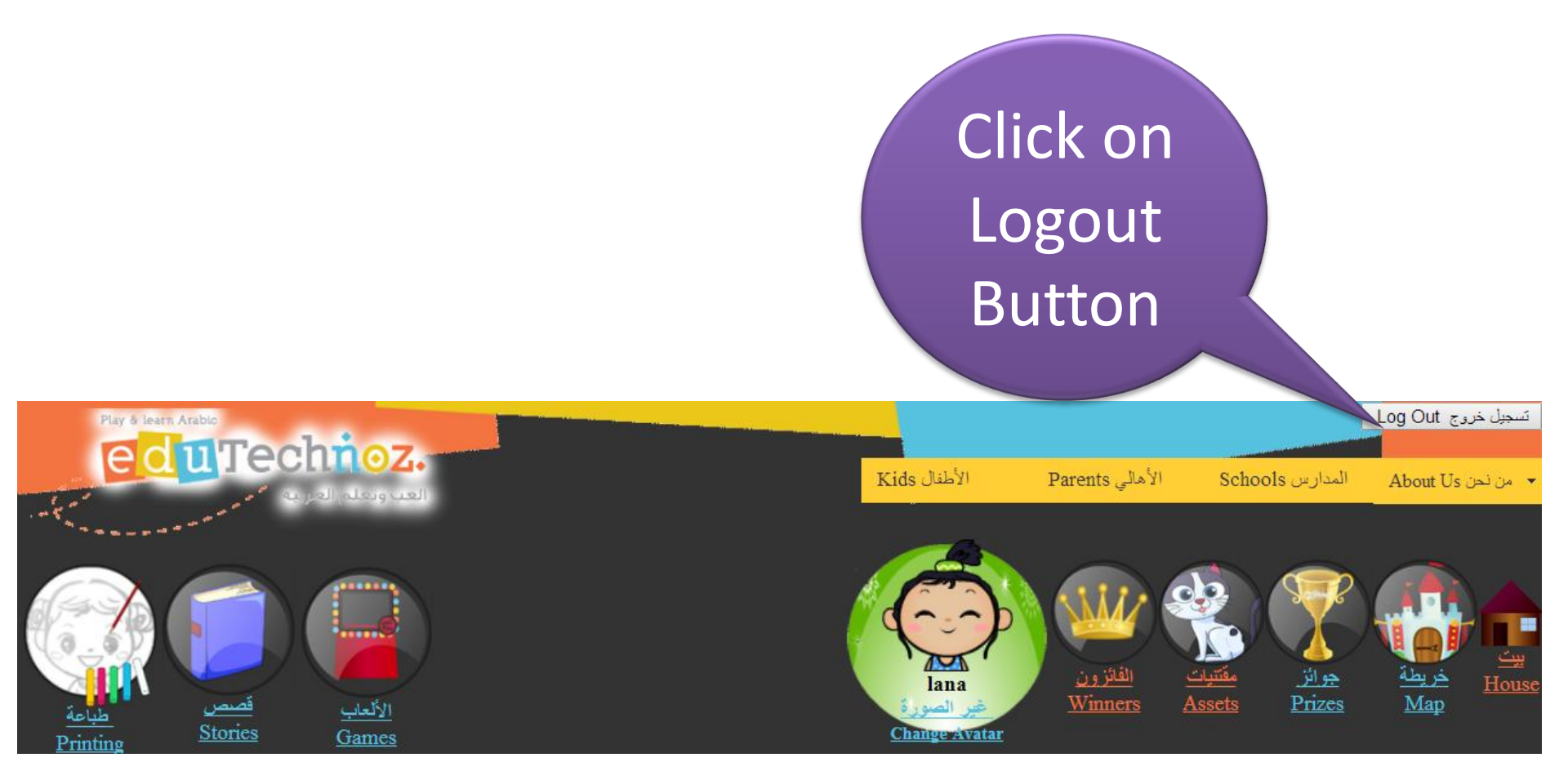

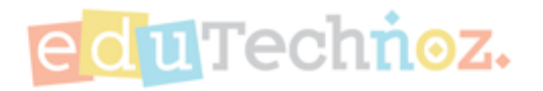

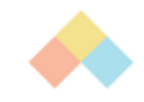

## Thank you

# facebook.com/eduTechnoz twitter: @eduTechnoz <u>https://edutechnoz.com</u> info@edutechnoz.com